http://www.dyned.com/download/student adresine girilir.

| <ul> <li>Milyet Heber - Güncel  BARTIN İL MILLİ EĞITL  Antron Li MILLİ EĞITL  MILLI EĞITLM  Memurlar.Net  Zraat Bankasi  Hotmal  G Gmail  G Gmail  G</li></ul>                                                                                                    | <ul> <li>Milyet Haber - Gancel.  BARTIN IL MILLÉ CÂTTI.  ALL MILLÉ CÂTTIM Memoriar. Net  Ziraat Bankasi  Hotmal  Goal  Sorx  Bartin.in</li> <li>DynEd Eğitim Yazılımları'nın DVD Olmadan Internet Üzerinden İndirilerek Bilgisayara Kurulması</li> <li>DynEd Eğitim Yazılımları'nın DVD Olmadan Internet Üzerinden İndirilerek Bilgisayara Kurulması</li> <li>DynEd Eğitim Yazılımları oldukça büyük dosyalardan oluştuğu için bilgisayara indirilerek Bilgisayara kurulması</li> <li>DynEd eğitim yazılımları oldukça büyük dosyalardan oluştuğu için bilgisayara indirilerek Bilgisayara bağlı olarak bir saatten fazla sürebilir:  (Indirme sürelezi).</li> <li>Kurulumu gerçekleştirebilmeniz için geçerli bir DynEd Oturum Açma Kimliği'niz ve Şifre'niz olmalıdır.</li> <li>QuickTime'. 1. dir inkine tiklayın.</li> <li>DynEd'i İndir</li> <li>Kayıt Yöneticisi Bilgisayarı'nızı seçin  masını çalıştırın. Gadece Mac için indir</li> <li>Asia</li> <li>China-1</li> <li>China-2</li> <li>Europe</li> <li>DynEd'i Çalıştırın</li> <li>İndonesia-2</li> <li>Korea</li> <li>Malaysia</li> <li>Malaysia</li> <li>Maşisia</li> <li>Madaysia</li> <li>Karike Karan Qurak Kenzi Caran Aşına şirire bağlanabilmesine izin verecek şekilde ayarlamanız</li> <li>Korea</li> <li>Malaysia</li> <li>Karike Karan Qurak Kenzek Kenzi Caran Kenzi Çirin.</li> <li>Korea</li> <li>Malaysia</li> <li>Karike Karan Qurak Kenzek Kenzi Caran Kenzek Kenzi Caran Kenzek Kenzek şekilde ayarlamanız</li> <li>Korea</li> <li>Korea</li> <li>Malaysia</li> <li>Karike Karan Kenzek Kenzek Kenzek Kenzek Kenzek Kenzek kenzek Kenzek K</li></ul>                                                                                                    | 3.8  |                                      | .com/download/su                            | JUEIT                                  |                                       | -                   |               |             |               | 23                              |
|----------------------------------------------------------------------------------------------------|----------------------------------------------------------------------------------------------------|------|--------------------------------------|---------------------------------------------|----------------------------------------|---------------------------------------|---------------------|---------------|-------------|---------------|---------------------------------|
| DynEd Eğitim Yazılımları'nın DVD Olmadan Internet Üzerinden İndirilerek Bilgisayara Kurulması         Ovnesi elerin.         • OynEd eğitim yazılımları oldukça büyük dosyalardan oluştuğu için bilgisayara indirilmesi Internet hızınıza bağlı olarak bir saatten fazla sürebilir.         • OynEd eğitim yazılımları oldukça büyük dosyalardan oluştuğu için bilgisayara indirilmesi Internet hızınıza bağlı olarak bir saatten fazla sürebilir.         • OynEd indirme sirelerin.         • QuickTime 7.0.4 veya daha yüksek versiyonunun bilgisayarınızda kurulu olması gerekmektedir. QuickTime'ı indirip yüklemek için lütfen QuickTime'ı İndiri         • QuickTime 7.0.4 veya daha yüksek versiyonunun bilgisayarınızda kurulu olması gerekmektedir. QuickTime'ı indirip yüklemek için lütfen QuickTime'ı Indiri         • QuickTime'. Indir       • Kavıt Yöneticisi Bilgisayarı'nızı seçin V         • DynEd'i İndir       • Kavıt Yöneticisi Bilgisayarı'nızı seçin V         • DynEd'i İndir       • Kavıt Yöneticisi Bilgisayarı'nızı seçin V         • DynEd'i Kur       • Americas         • OynEd'i Çalıştırın       • Americas         • DynEd'i Çalıştırın       • İndonesia-1         • İndonesia-2       ınuş gift tıklayın.         • İndonesia-2       ınuş gift tıklayın.         • İndonesia-2       ınuş gift tıklayın.         • İndonesia-2       ınağırını İnternet'e bağlanabilmesine izin verecek şekilde ayarlamanız         • Malaysia       Malaysia <t< th=""><th>DynEd Eğitim Yazılımları'nın DVD Olmadan Internet Üzerinden İndirilerek Bilgisayara Kurulması         Ported eğitim yazılımları oldukça büyük dosyalardan oluştuğu için bilgisayara indirilmesi Internet hızınıza bağlı olarak bir saatten fazla sürebilir.         OynEd eğitim yazılımları oldukça büyük dosyalardan oluştuğu için bilgisayara indirilmesi Internet hızınıza bağlı olarak bir saatten fazla sürebilir.         OynEd eğitim yazılımları oldukça büyük dosyalardan oluştuğu için bilgisayarı ize şifire'niz olmalıdır.         Kurulumu gerçekleştirebilmeniz için geçerli bir DynEd Oturum Açma Kimliği'niz ve Şifre'niz olmalıdır.         QuickTime 7.0.4 veya daha yüksek versiyonunun bilgisayarınızda kurulu olması gerekmektedir. QuickTime'i indirip yüklemek için lütfen QuickTime'i Indire linkine tiklayın.         1. DynEd'i İndir       Kayıt Yöneticisi Bilgisayarı'nızı seçin         2. DynEd'i Kur       Arnericas         4. Aşia       Taratı a tiklayın.         9. DynEd'i Çalıştının       Arai a tara taklayın.         9. DynEd'i Çalıştının       İndonesia-1         9. DynEd'i Çalıştının       İndonesia-2         9. DynEd'i Çalıştının       İndonesia-2         9. DynEd'i Çalıştının       İndonesia-2         9. İndonesia-1       İndire'ni seşin.         9. Korea       İndiri ve Şifre'nizi girin.         9. İndonesia-2       İndiri seşin.         9. Korea       İndiri ye Şifre'nizi girin.         9. Korea       İnd</th><th>ogle</th><th>Milliyet Haber - Güncel</th><th>. 🕒 BARTIN İL MİLLÎ EĞ</th><th>iiti 🖓:T.C. MILLI EĞİTİM</th><th>🖛 Memurlar.Net</th><th>🁸 Ziraat Bankası</th><th>Hotmail</th><th>8 Gmail</th><th>🔀 Sporx</th><th><ol> <li>Bartin info</li> </ol></th></t<> | DynEd Eğitim Yazılımları'nın DVD Olmadan Internet Üzerinden İndirilerek Bilgisayara Kurulması         Ported eğitim yazılımları oldukça büyük dosyalardan oluştuğu için bilgisayara indirilmesi Internet hızınıza bağlı olarak bir saatten fazla sürebilir.         OynEd eğitim yazılımları oldukça büyük dosyalardan oluştuğu için bilgisayara indirilmesi Internet hızınıza bağlı olarak bir saatten fazla sürebilir.         OynEd eğitim yazılımları oldukça büyük dosyalardan oluştuğu için bilgisayarı ize şifire'niz olmalıdır.         Kurulumu gerçekleştirebilmeniz için geçerli bir DynEd Oturum Açma Kimliği'niz ve Şifre'niz olmalıdır.         QuickTime 7.0.4 veya daha yüksek versiyonunun bilgisayarınızda kurulu olması gerekmektedir. QuickTime'i indirip yüklemek için lütfen QuickTime'i Indire linkine tiklayın.         1. DynEd'i İndir       Kayıt Yöneticisi Bilgisayarı'nızı seçin         2. DynEd'i Kur       Arnericas         4. Aşia       Taratı a tiklayın.         9. DynEd'i Çalıştının       Arai a tara taklayın.         9. DynEd'i Çalıştının       İndonesia-1         9. DynEd'i Çalıştının       İndonesia-2         9. DynEd'i Çalıştının       İndonesia-2         9. DynEd'i Çalıştının       İndonesia-2         9. İndonesia-1       İndire'ni seşin.         9. Korea       İndiri ve Şifre'nizi girin.         9. İndonesia-2       İndiri seşin.         9. Korea       İndiri ye Şifre'nizi girin.         9. Korea       İnd                                                                                                    | ogle | Milliyet Haber - Güncel              | . 🕒 BARTIN İL MİLLÎ EĞ                      | iiti 🖓:T.C. MILLI EĞİTİM               | 🖛 Memurlar.Net                        | 🁸 Ziraat Bankası    | Hotmail       | 8 Gmail     | 🔀 Sporx       | <ol> <li>Bartin info</li> </ol> |
| DynEd Eğitim Yazılımları'nın DVD Olmadan Internet Üzerinden İndirilerek Bilgisayara Kurulması         DynEd eğitim yazılımları oldukça büyük dosyalardan oluştuğu için bilgisayara indirilmesi Internet hızınıza bağlı olarak bir saatten fazla sürebilir.         OynEd rigitim yazılımları oldukça büyük dosyalardan oluştuğu için bilgisayara indirilmesi Internet hızınıza bağlı olarak bir saatten fazla sürebilir.         • Uutk Time 7. 0. 4 veya daha yüksek versiyonunun bilgisayannızda kurulu olması gerekmektedir. Quick Time'ı indirip yüklemek için lütfen <u>Quick Time'ı indirip yüklemek için lütfen Quick Time'ı indirip yüklemek için lütfen Quick Time'ı indirip Yüklemek için lütfen Quick Time'ı indirip Yüklemek için lütfen Quick Time'ı indirip Yüklemek için lütfen Quick Time'ı indirip Yüklemek için Quick Time'ı indirip Yüklemek için Quick Time'ı indirip Yüklemek için Quick Time'ı Quic</u>                                                                                                    | DynEd Eğitim Yazılımları'nın DVD Olmadan Internet Üzerinden İndirilerek Bilgisayara Kurulması         Ovne         • Oyned'i ing azılımları oldukça büyük dosyalardan oluştuğu için bilgisayara indirilmesi Internet hızınıza bağlı olarak bir saatten fazla sürebilir.<br>                                                                                                    | -    |                                      |                                             |                                        |                                       |                     |               |             |               |                                 |
| DynEd Eğitim Yazılımları'nın DVD Olmadan Internet Üzerinden İndirilerek Bilgisayara Kurulması         DynEd eğitim yazılımları oldukça büyük dosyalardan oluştuğu için bilgisayara indirilmesi Internet hızınıza bağlı olarak bir saatten fazla sürebilir:<br>(ndirme süreleri)         • Kurulumu gerşekleştirebilmeniz için geçerli bir DynEd Oturum Açma Kimliği'niz ve Şifre'niz olmalıdır.<br>• QuickTime'ı İndir İnkire tiklayın.         • DynEd'i İndir       • Kavıt Yöneticisi Bilgisayarı'nızı seçin<br>Kavıt Yöneticisi Bilgisayarı'nızı seçin<br>• Mac için Indir         • DynEd'i İndir       • Kavıt Yöneticisi Bilgisayarı'nızı seçin<br>• Records Servers:<br>• Asia<br>• Asia<br>• China-1<br>• China-2<br>Europe       • Mac için Indir<br>• ar' a tiklayın.<br>• Indonesia-1<br>• Indonesia-1<br>• Indonesia-1<br>• Indonesia-2<br>• Korea<br>• Malaysia<br>• Korea<br>• Malaysia<br>• Korea<br>• Malaysia<br>• Korea<br>• Malaysia         • Eğitim Yazılımlarını       • Eğitim Yazılımlarını<br>• Vistnam                                                                                                    | DynEd Eğitim Yazılımları'nın DVD Olmadan Internet Üzerinden İndirilerek Bilgisayara Kurulması         Not:         • DynEd eğitim yazılımları oldukça büyük dosyalardan oluştuğu için bilgisayara indirilmesi Internet hızınıza bağlı olarak bir saatten fazla sürebilir: (Indirme süreler).         • Virulumu gerçekleştirebilmeniz için geçerli bir DynEd Oturum Açma Kimliği'niz ve Şifre'niz olmalıdır.         • QuickTime'ı İndir       • QuickTime'ı İndir linkine tiklayın.         1. DynEd'i İndir       • Kayıt Yöneticisi Bilgisayarı'nızı seçin V         2. DynEd'i İndir       • Kayıt Yöneticisi Bilgisayarı'nızı seçin V         3. DynEd'i İndir       • Kayıt Yöneticisi Bilgisayarı'nızı seçin V         4. Eğitim Yazılımları       • Kayıt Yöneticisi Bilgisayarı'nızı seçin V         9. DynEd'i Kur       • Americas         • DynEd'i Kur       • Americas         • OynEd'i Çalıştırın       • İndonesia-1         • İndonesia-1       pluna çift tiklayın.         • İndonesia-1       pluna çift tiklayın.         • İndonesia-1       pluna çift tiklayın.         • İndonesia-1       pluna çift tiklayın.         • İndonesia-1       pluna çift tiklayın.         • İndonesia-1       pluna çift tiklayın.         • İndonesia-1       pluna çift tiklayın.         • İndonesia-1       pluna çift tiklayın.         • İndonesia-2       mliği'ni                                                                                                    |      |                                      |                                             |                                        |                                       |                     |               |             |               |                                 |
| Not:       •       •       •       •       •       •       •       •       •       •       •       •       •       •       •       •       •       •       •       •       •       •       •       •       •       •       •       •       •       •       •       •       •       •       •       •       •       •       •       •       •       •       •       •       •       •       •       •       •       •       •       •       •       •       •       •       •       •       •       •       •       •       •       •       •       •       •       •       •       •       •       •       •       •       •       •       •       •       •       •       •       •       •       •       •       •       •       •       •       •       •       •       •       •       •       •       •       •       •       •       •       •       •       •       •       •       •       •       •       •       •       •       •       •       •       •       •       •                                                                                                    | DynEd eğitim Yazılımları oldukça büyük dosyalardan oluştuğu için bilgisayara indirilmesi İnternet hızınıza bağlı olarak bir saatten fazla sürebilir.<br>(Indirme süreleri)          • DynEd eğitim yazılımları oldukça büyük dosyalardan oluştuğu için bilgisayara indirilmesi İnternet hızınıza bağlı olarak bir saatten fazla sürebilir.<br>(Indirme süreleri)          • QuickTime 7.0.4 veya daha yüksek versiyonunun bilgisayarınızda kurulu olması gerekmektedir. QuickTime'ı indirip yüklemek için lütfen<br>QuickTime'ı İndir          • QuickTime'i İndir       • Kayıt Yöneticisi Bilgisayarı'nızı seçin<br>Records Servers:<br>2. DynEd'i Kur       • Americas<br>1. DynEd'i Kur       • Americas<br>2. DynEd'i Kur       • Americas<br>• DynEd'i Çalıştırın<br>• Americas<br>• DynEd'i Çalıştırın<br>• Indonesia-1<br>• DynEd'i Çalıştırın<br>• Indonesia-2<br>• Malaysia<br>• Malaysia<br>• Wexico<br>Mongolia<br>• Malaysia<br>• Biştim Yazılımlarını<br>• Turkey Çastece Resmi Qıxılları         • Vietnam<br>• Turkey Çastece Resmi Qıxılları                                                                                                    |      | DunEd Eăitim Vaz                     | ulumları'nın DV/D (                         | Imadan Internet Üzerind                | an İndirilarak R                      | ilaicovara Kur      | ulmaci        |             |               | Get                             |
| Not:         • DynEd eğitim yazılımları oldukça büyük dosyalardan oluştuğu için bilgisayara indirilmesi Internet hızınıza bağlı olarak bir saatten fazla sürebilir:<br>(Indirme süreleri).         • Kurulumu gerçekleştirebilmeniz için geçerli bir DynEd Oturum Açma Kimliği'niz ve Şifre'niz olmalıdır.         • QuickTime'ı İndir         • QuickTime'ı İndir         • Kayıt Yöneticisi Bilgisayarı'nızı seçin         • QuickTime'ı İndir         • Kayıt Yöneticisi Bilgisayarı'nızı seçin         • QuickTime'ı İndir         • Kayıt Yöneticisi Bilgisayarı'nızı seçin         • QuickTime'ı İndir         • Kayıt Yöneticisi Bilgisayarı'nızı seçin         • QuickTime'ı İndir         • Kayıt Yöneticisi Bilgisayarı'nızı seçin         • Records Servers:         • Asia         • Asia         • China-1         • China-2         • Europe         • Juna çift tiklayın.         • Indonesia-1         • Malaysia         • Malaysia         • Malaysia         • Malaysia         • Malaysia         • Malaysia         • Malaysia         • Malaysia         • Malaysia         • Malaysia         • Malaysia         • Malaysia         • M                                                                                                    | Not:         • DynEd eğitim yazılımları oldukça büyük dosyalardan oluştuğu için bilgisayara indirilmesi Internet hızınıza bağlı olarak bir saatten fazla sürebilir.<br>(Indirme süreleri).         • Kurulumu gerçekleştirebilmeniz için geçerli bir DynEd Oturum Açma Kimliği'niz ve Şifre'niz olmalıdır.         • QuickTime'ı İndir         • QuickTime'ı İndir         • Kayıt Yöneticisi Bilgisayarı'nızı seçin         • DynEd'i İndir         • Kayıt Yöneticisi Bilgisayarı'nızı seçin         • QuickTime'ı İndir         • Kayıt Yöneticisi Bilgisayarı'nızı seçin         • DynEd'i İndir         • Kayıt Yöneticisi Bilgisayarı'nızı seçin         • QuickTime'ı İndir         • Kayıt Yöneticisi Bilgisayarı'nızı seçin         • DynEd'i İndir         • Kayıt Yöneticisi Bilgisayarı'nızı seçin         • Asia         • Asia         • China-1         • Ozira-1         • China-2         • Burope         • Indonesia-1         • Indonesia-2         • Korea         • Malaysia         • Malaysia         • Turkey Gadece Resmi Okullar)         • Vietnam         • Vietnam         • Vietnam         • Vietnam         • Otirark Kurmanız gerekektordır.                                                                                                    |      | Бупеч едіні таг                      | unnan un DVD C                              | innauan internet ozennu                |                                       | ngibayara Kur       | unnaar        |             |               | QuickTime<br>Free Download      |
| Not:         • DynEd ejitim yazılımları oldukça büyük dosyalardan oluştuğu için bilgisayara indirilmesi Internet hızınıza bağlı olarak bir saatten fazla sürebilir.<br>(İndirme süreleri).         • Kurulumu gerçekleştirebilmeniz için geçerli bir DynEd Oturum Açma Kimliği'niz ve Şifre'niz olmalıdır.         • QuickTime'. / A veya daha yüksek versiyonunun bilgisayarınızda kurulu olması gerekmektedir. QuickTime'ı indirip yüklemek için lütfen<br>QuickTime'i İndir         • DynEd'i İndir       • Kayıt Yöneticisi Bilgisayarı'nızı seçin         • DynEd'i İndir       • Kayıt Yöneticisi Bilgisayarı'nızı seçin         • DynEd'i İndir       • Kayıt Yöneticisi Bilgisayarı'nızı seçin         • DynEd'i Kur       • Americas         • Asia       • art'a tiklayın.         • Olina-1       nuz varsa aynı dizine kurabilirsiniz.         • DynEd'i Çalıştırın       • Indonesia-2         • Burope       Iluna çift tıklayın.         • Korea       mläğı'nizi ve "Şifre'nizi girin.         • Makışısa       • art'ın seçin.         • Korea       mläğı'nizi ve "Şifre'nizi girin.         • Maşışısa       • alarınını Internet'e bağlanabilmesine izin verecek şekilde ayarlamanız         • Maşışısa       • eğitim yazılımını çalışrmaya başlamadan önce bilgisayarınıza internetten                                                                                                    | Not:         • DynEd ejtim yazılımları oldukça büyük dosyalardan oluştuğu için bilgisayara indirilmesi Internet hızınıza bağlı olarak bir saatten fazla sürebilir:<br>(Indirme süreleri).         • Kurulumu gerçekleştirebilmeniz için geçerli bir DynEd Oturum Açma Kimliği'niz ve Şifre'niz olmalıdır:         • QuickTime 7.0.4 veya daha yüksek versiyonunun bilgisayannızda kurulu olması gerekmektedir. QuickTime'ı indirip yüklemek için lütfen<br>QuickTime'ı İndir         • QuickTime'i İndir       • Kayıt Yöneticisi Bilgisayarı'nızı seçin         • DynEd'i İndir       • Kayıt Yöneticisi Bilgisayarı'nızı seçin         • DynEd'i İndir       • Kayıt Yöneticisi Bilgisayarı'nızı seçin         • DynEd'i İndir       • Kayıt Yöneticisi Bilgisayarı'nızı seçin         • DynEd'i İndir       • Kayıt Yöneticisi Bilgisayarı'nızı seçin         • Records Servers:       • masını çalıştırın. (Sadece Mac için)         • Asia       • aft' a tıklayın.         • China-1       nuz varsa aynı dizine kurabilirsiniz.         • China-2       eliuna çift tıklayın.         • I. Indonesia-1       alı''ni seçin         • Korea       mlöj'nizi ve "şifre''nizi girin.         • I. Indonesia-2       ar'''ni seçin         • Malaysia       • Malaysia         • Korea       • Malaysia         • Vietnam       • Vietnam         • Vietnam       • Vietnam <td></td> <td></td> <td></td> <td></td> <td></td> <td></td> <td></td> <td></td> <td></td> <td></td>                                                                                                    |      |                                      |                                             |                                        |                                       |                     |               |             |               |                                 |
| <ul> <li>Dynči digitim vazilimilari olduki a buvuk dosvalardan oluştuğu için bilgisayara indirilmesi internet hiziniza bağlı olarak bir saatten fazla sürebilir.<br/>(hirme süvelen).</li> <li>Kurulumu gerçekleştirebilmeniz için geçerli bir DynEd Oturum Açma Kimliği'niz ve Şifre'niz olmalıdır.</li> <li>QuickTime 7. 0.4 veya daha yüksek versiyonunun bilgisayarınızda kurulu olması gerekmektedir. QuickTime'i indirip yüklemek için lütfen<br/>QuickTime'i İndir         <ul> <li>QuickTime'i İndir</li> <li>Kayıt Yöneticisi Bilgisayarı'nızı seçin</li> <li>Mac için İndir</li> <li>Kayıt Yöneticisi Bilgisayarı'nızı seçin</li> <li>Records Servers:</li></ul></li></ul>                                                                                                    | <ul> <li>DynEd egitim yazılımlarını<br/>(ndirme sizerleri).</li> <li>Kurulumu gerçekleştirebilmeniz için geçerli bir DynEd Oturum Açma Kimliği'niz ve Şifre'niz olmalıdır.         <ul> <li>QuickTime 7. 0.4 veya daha yüksek versiyonunun bilgisayarnızda kurulu olması gerekmektedir. QuickTime'ı indirip yüklemek için lütfen<br/>QuickTime'ı İndir         <ul> <li>QuickTime'i İndir</li> <li>Kayıt Yöneticisi Bilgisayarı'nızı seçin</li> <li>Mac için İndir</li> <li>Mac için İndir</li> <li>Mac için İndir</li> <li>Kayıt Yöneticisi Bilgisayarı'nızı seçin</li> <li>Records Servers:</li> <li>DynEd'i Kur</li> <li>Americas</li> <li>Masini çalıştırın. (Sadece Mac için)</li> <li>Asia</li> <li>China-1</li> <li>China-1</li> <li>China-2</li> <li>Europe</li> </ul> </li> <li>DynEd'i Çalıştırın</li> <li>İndonesia-1</li> <li>İndonesia-1</li> <li>İndonesia-1</li> <li>İndonesia-2</li> <li>İndiri seçin</li> <li>Korea</li> <li>Malaşısia</li> <li>Korea</li> <li>Malaşısia</li> <li>Korea</li> <li>Kayısı</li> <li>Vietnam</li> </ul> </li> <li>Lidonesia-1</li> <li>İndonesia-1</li> <li>İndonesia-1</li> <li>İndonesia-1</li> <li>İndonesia-1</li> <li>İndonesia-1</li> <li>İndonesia-2</li> <li>İndir ve "Şifre"nizi girin.</li> <li>İndaşışta</li> <li>İndiyerizi ve "Şifre"nizi girin.</li> <li>İndaşışta</li> <li>Yeşitam</li> <li>İndaşışta</li> <li>Yeşitam</li> <li>İndinesia-2</li> <li>İndişi ve "Şifre"nizi girin.</li> <li>İndaşışta</li> <li>İndir e kurabili kurabızı çaşışışışışışışıştışıştıştış yü</li></ul>                                                                                                    |      | Not:                                 | 4 4 144 VS 8                                |                                        | a                                     | 56. K               | 100           | V 793       |               | 2 1998 -                        |
| <ul> <li>Kurulumu gerçekleştirebilmeniz için geçerli bir DynEd Oturum Açma Kimliği'niz ve Şifre'niz olmalıdır.</li> <li>QuickTime 7.0.4 veya daha yüksek versiyonunun bilgisayarınızda kurulu olması gerekmektedir. QuickTime'ı indirip yüklemek için lütfen QuickTime'ı İndir Inkine tiklayın.</li> <li>DynEd'i İndir <ul> <li>Kayıt Yöneticisi Bilgisayarı'nızı seçin</li> <li>Kayıt Yöneticisi Bilgisayarı'nızı seçin</li> <li>Mac için İndir or Windows için İndir</li> <li>Kayıt Yöneticisi Bilgisayarı'nızı seçin</li> <li>Records Servers:</li> <li>DynEd'i Kur <ul> <li>Asia</li> <li>China-1</li> <li>China-2</li> <li>Europe</li> </ul> </li> </ul> </li> <li>DynEd'i Çalıştırın <ul> <li>Indonesia-1</li> <li>Indonesia-2</li> <li>Indonesia-2</li> <li>Korea</li> <li>Malaysia</li> <li>Malaysia</li> <li>Malaysia</li> <li>Malaysia</li> <li>Yestion</li> </ul> </li> <li>4. Eğitim Yazılımlarını</li> <li>Vietnam</li> </ul>                                                                                                    | <ul> <li>Kurulum gerçekleştirebilmeniz için geçerli bir DynEd Oturum Aşma Kimliği'niz ve Şifre'niz olmalıdır. <ul> <li>QuickTime 7.0.4 veya daha yüksek versiyonunun bilgisayarınızda kurulu olması gerekmektedir. QuickTime'ı indirip yüklemek için lütfen QuickTime'ı İndir İnkine tiklayın.</li> </ul> </li> <li>DynEd'i İndir <ul> <li>Kayıt Yöneticisi Bilgisayarı'nızı seçin</li> <li>Kayıt Yöneticisi Bilgisayarı'nızı seçin</li> <li>Kayıt Yöneticisi Bilgisayarı'nızı seçin</li> <li>Kayıt Yöneticisi Bilgisayarı'nızı seçin</li> <li>Records Servers: <ul> <li>masını çalıştırın. (Sadece Mac için)</li> <li>Asia</li> <li>China-1</li> <li>China-2</li> <li>Europe</li> </ul> </li> <li>DynEd'i Çalıştırın <ul> <li>Indonesia-1</li> <li>Indonesia-1</li> <li>Indonesia-1</li> <li>Indonesia-2</li> <li>Miğ'nizi ve Şifre'nizi girin.</li> <li>Malaysia</li> <li>Malaysia</li> <li>Marizio</li> <li>Korea</li> <li>Malaysia</li> <li>Yetnam</li> </ul> </li> <li>Eğitim Yazılımlarını</li> <li>Kurmanız derek hurmanız derek mektediri</li> </ul></li></ul>                                                                                                    |      | <ul> <li>DynEd eğitim ya</li></ul>   | ızılımları oldukça büyü<br>Ə                | k dosyalardan oluştuğu için bil        | gisayara indirilme:                   | i Internet hiziniza | a bağlı olara | ik bir saat | ten fazla si  | ürebilir                        |
| <ul> <li>QuickTime 7.0.4 veya daha yüksek versiyonunun bilgisayarınız'da kurulu olması gerekmektedir. QuickTime'i indirip yüklemek için lütfen QuickTime'i İndir linkine tiklayın.</li> <li>DynEd'i İndir         <ul> <li>Kayıt Yöneticisi Bilgisayarı'nızı seçin Mac için İndir or Mindows için İndir</li> <li>Kayıt Yöneticisi Bilgisayarı'nızı seçin Mac için İndir or Mindows için İndir</li> </ul> </li> <li>DynEd'i İndir         <ul> <li>Kayıt Yöneticisi Bilgisayarı'nızı seçin Mac için İndir or Mindows için İndir</li> <li>Kayıt Yöneticisi Bilgisayarı'nızı seçin Mac için İndir or Mindows için İndir</li> <li>Records Servers:                 <ul></ul></li></ul></li></ul>                                                                                                    | <ul> <li>QuickTime 7.0.4 veya daha yüksek versiyonunun bilgisayannızda kurulu olması gerekmektedir. QuickTime'i indirip yüklemek için lütfen<br/>QuickTime'i İndir</li> <li>DynEd'i İndir</li> <li>Kayıt Yöneticisi Bilgisayarı'nızı seçin</li> <li>Mac için İndir or Windows için İndir</li> <li>Kayıt Yöneticisi Bilgisayarı'nızı seçin</li> <li>Records Servers:</li> <li>DynEd'i Kur</li> <li>Asia</li> <li>China-1</li> <li>China-2</li> <li>Europe</li> <li>DynEd'i Çalıştırın</li> <li>İndonesia-1</li> <li>İndonesia-1</li> <li>İndonesia-1</li> <li>İndonesia-1</li> <li>İndonesia-1</li> <li>İndonesia-1</li> <li>İndonesia-1</li> <li>İndonesia-1</li> <li>İndonesia-1</li> <li>İndonesia-1</li> <li>İndonesia-2</li> <li>Ar'nı seçin.</li> <li>Korea</li> <li>Malaysia</li> <li>Maşıyia</li> <li>Yestoan</li> <li>Kaye Çadece Resmi Okullar)</li> <li>Vietnam</li> <li>Vietnam</li> </ul>                                                                                                    |      | Kurulumu gerce                       | y.<br>klestirebilmeniz icin ar              | ecerli bir DynEd Oturum Acma           | Kimliăi'niz ve Sifre                  | 'niz olmalıdır      |               |             |               |                                 |
| OuickTime'ı Indir       •       Kayıt Yöneticisi Bilgisayarı'nızı seçin ▼       Mac için Indir       or Windows için Indir         1. DynEd'i İndir       •       Kayıt Yöneticisi Bilgisayarı'nızı seçin ▼       Mac için Indir       or Windows için Indir         2. DynEd'i Kur       •       Americas       masını çalıştırın. (Sadece Mac için)         2. DynEd'i Kur       •       Americas       masını çalıştırın. (Sadece Mac için)         •       Asia       at" a tiklayın.         •       China-1       nuz varsa aynı dizine kurabilirsiniz.         •       China-2       buna çift tıklayın.         •       Indonesia-1       ar"ını seçin.         •       Malaysia       nalarının Internet'e bağlanabilmesine izin verecek şekilde ayarlamanız         •       Malaysia       nalarınını internet'e bağlanabilmesine izin verecek şekilde ayarlamanız         •       Vietnam       •       eğitim yazılımını çalışmaya başlamadan önce bilgisayarınıza internetten                                                                                                    | QuickTime'ı İndir linkine tiklayın.         1. DynEd'i İndir       Kayıt Yöneticisi Bilgisayarı'nızı seçin         Kayıt Yöneticisi Bilgisayarı'nızı seçin       Mac için İndir         Records Servers:       masını çalıştırın. (Sadece Mac için)         2. DynEd'i Kur       Americas         I. China-1       nuz varsa aynı dizine kurabilirsiniz.         China-2       Europe         Bunder'i Çalıştırın       İndonesia-1         Bunder'i Çalıştırın       İndonesia-1         İ. İndonesia-1       İndonesia-2         Bunder'i Çalıştırın       İndonesia-1         İ. İndonesia-1       İndonesia-1         Bunder'i Çalıştırın       İndonesia-2         Bunder'i Çalıştırın       İndonesia-1         Bunder'i Çalıştırın       İndonesia-2         Bunder'i Çalıştırın       İndonesia-1         Bunder'i Çalıştırın       İndonesia-2         Bunder'i Çalıştırın       İndonesia-2         Bunder'i Çalıştırın       İndonesia-2         Bunder'i Çalıştırın       İndonesia-1         Bunder'i Çalıştırını       İndonesia-1         Bunder'i Çalıştırını       İndonesia-1         Bunder'i Çalıştırını       İndonesia-1         Bunder'i Çalıştırını       İndonesia-1         Bunder'i Karıtırını<                                                                                                    |      | <ul> <li>OuickTime 7.0</li> </ul>    | 0.4 veva daha vüksek                        | versiyonunun bilgisayarınızda          | kurulu olması gere                    | kmektedir. Quick    | Time'ı indir  | ip vüklem   | ek icin lütfe | en                              |
| 1. DynEd'i İndir       Kayıt Yöneticisi Bilgisayarı'nızı seçin       Mac için İndir or Windows için İndir         2. DynEd'i Kur       Americas       masını çalıştırın. (Sadece Mac için)         2. DynEd'i Kur       Americas       masını çalıştırın. (Sadece Mac için)         3. DynEd'i Çalıştırın       Indonesia-1       nuz varsa aynı dizine kurabilirsiniz.         4. Eğitim Yazılımlarını       Korea       miği'nizi ve "Şifre*nizi girin.         4. Eğitim Yazılımlarını       Vietnam       reğitim yazılımını çalışmaya başlamadan önce bilgisayarınıza internetten                                                                                                    | 1. DynEd'i İndir       Kayıt Yöneticisi Bilgisayarı'nızı seçin       Mac için İndir       or Windows için İndir         2. DynEd'i Kur       Americas       masını çalıştırın. (Sadece Mac için)         2. DynEd'i Kur       Americas       masını çalıştırın. (Sadece Mac için)         3. DynEd'i Çalıştırın       China-1       nuz varsa aynı dizine kurabilirsiniz.         4. Eğitim Yazılımlarını       Indonesia-2       milği'nizi ve "jitre''nizi girin.         9. Eğitim Yazılımlarını       Vietnam       referent Okullar)         4. Eğitim Yazılımlarını       Vietnam       eğitim yazılımını çalışmaya başlamadan önce bilgisayarınıza internetten                                                                                                    |      | QuickTime'ı İndi                     | ir linkine tiklayın.                        |                                        | 1.0                                   | <u>8</u>            |               | 203         | 6             |                                 |
| 1. DynEd'i İndir       Kayıt Yöneticisi Bilgisayarı'nızı seçin       Mac için İndir or Windows için İndir         2. DynEd'i Kur       Kayıt Yöneticisi Bilgisayarı'nızı seçin       Mac için İndir or Windows için İndir         2. DynEd'i Kur       Arericas       masını çalıştırın. (Sadece Mac için)         3. DynEd'i Çalıştırın       China-1       nuz varsa aynı dizine kurabilirsiniz.         4. Eğitim Yazılımlarını       İndonesia-1       an"nı seçin.         4. Eğitim Yazılımlarını       Vietnam       reğitim Yazılımlarını                                                                                                    | 1. DynEd'i İndir       Kayıt Yöneticisi Bilgisayarı'nızı seçin Y       Mac için İndir or Windows için İndir         2. DynEd'i Kur       Americas       masını çalıştırın. (Sadece Mac için)         1. Asia       tat' a tıklayın.         2. DynEd'i Kur       Americas       masını çalıştırın. (Sadece Mac için)         1. Asia       tat' a tıklayın.         2. DynEd'i Çalıştırın       China-1       nuz varsa aynı dizine kurabilirsiniz.         3. DynEd'i Çalıştırın       Indonesia-1       pluna çift tıklayın.         4. Korea       mliği'nizi ve "Şifre"nizi girin.         9. Madaysia       nalarınını İnternet'e bağlanabilmesine izin verecek şekilde ayarlamanız         4. Eğitim Yazılımlarını       Vietnam         Yuştırını       eçitim yazılımlarını                                                                                                    |      | 10.                                  |                                             |                                        |                                       |                     |               |             |               |                                 |
| 1. DynEd'i İndir       Kayıt Yöneticisi Bilgisayarı'nızı seçin       Mac için İndir or Windows için İndir         Kayıt Yöneticisi Bilgisayarı'nızı seçin       Mac için İndir or Windows için İndir         Records Servers:       masını çalıştırın. (Sadece Mac için)         Image: Angle Angle                                                                                                    | 1. DynEd'i İndir       Kayıt Yöneticisi Bilgisayarı'nızı seçin Y       Mac için İndir       or Windows için İndir         2. DynEd'i Kur       Americas       masını çalıştırın. (Sadece Mac için)         3. DynEd'i Çalıştırın       China-1       nuz varsa aynı dizine kurabilirsiniz.         3. DynEd'i Çalıştırın       İndonesia-1       bluna çift tıklayın.         1. İndonesia-1       bluna çift tıklayın.         1. İndonesia-1       nuz varsa aynı dizine kurabilirsiniz.         6. Korea       mlöjr'niz ve Şifre''nizi girin.         1. Madaysia       nalarınını İnternet'e bağlanabilmesine izin verecek şekilde ayarlamanız         4. Eğitim Yazılımlarını       Vietnam         Yurun       Vietnam                                                                                                    |      |                                      |                                             |                                        |                                       |                     |               |             |               |                                 |
| <ul> <li>kayıt Yöneticisi Bilgisayarı nızı seçin (Mač için indir) or (Windows için indir)</li> <li>kayıt Yöneticisi Bilgisayarı'nızı seçin</li> <li>Records Servers: <ul> <li>Americas</li> <li>Asia</li> <li>China-1</li> <li>China-1</li> <li>China-2</li> <li>Europe</li> </ul> </li> <li>3. DynEd'i Çalıştırın</li> <li>Indonesia-1</li> <li>Indonesia-2</li> <li>Korea</li> <li>Malaysia</li> <li>Malaysia</li> <li>Malaysia</li> <li>Malaysia</li> <li>Yazılımlarını</li> <li>Vietnam</li> <li>Vietnam</li> </ul>                                                                                                    | <ol> <li>Kayit Yöneticisi Bilgisayan'nizi seçin</li> <li>Kayit Yöneticisi Bilgisayan'nizi seçin</li> <li>Kayit Yöneticisi Bilgisayan'nizi seçin</li> <li>Records Servers:</li> <li>Americas</li> <li>Asia</li> <li>China-1</li> <li>China-1</li> <li>China-2</li> <li>Europe</li> <li>Indonesia-1</li> <li>Indonesia-1</li> <li>Indonesia-2</li> <li>Korea</li> <li>Malayia</li> <li>Asia</li> <li>Korea</li> <li>Malayia</li> <li>Najiri seçin.</li> <li>Korea</li> <li>Malayia</li> <li>Najiri seçin.</li> <li>Korea</li> <li>Malayia</li> <li>Najiri seçin.</li> <li>Korea</li> <li>Malayia</li> <li>Malayia</li> <li>Balannı Internet'e bağlanabilmesine izin verecek şekilde ayarlamanız</li> <li>Mexico</li> <li>Mongolia</li> <li>Yüstnam</li> <li>Vistnam</li> <li>Vistnam</li> </ol>                                                                                                    |      | 1. DvnEď i Índir                     |                                             | i ni i i i i i i i i i i i i i i i i i |                                       | Sec. 1              |               |             |               |                                 |
| 2. DynEd'i Kur       Kayit Yöneticis Bilgisayan'nizi seçin         2. DynEd'i Kur       Americas         4. Eğitim Yazılımlarını       Markico                                                                                                    | 2. DynEd'i Kur       Americas       masini çalıştırın. (Sadece Mac için)         2. DynEd'i Kur       Americas       masini çalıştırın. (Sadece Mac için)         I Asia       tat'a tıklayın.         I China-1       nuz varsa aynı dizine kurabilirsiniz.         China-2       Europe         Bundonistinini       Indonesia-1         I Indonesia-1       oluna çift tıklayın.         I Indonesia-2       an''nı seçin.         Korea       mliği'nizi ve "Şifre"nizi girin.         Malaysia       nalarının Internet'e bağlanabilmesine izin verecek şekilde ayarlamanız         Mexico       Mongolia         Turkey (Sadece Resmi Okullar)       veğitim yazılımlarını         Kurun       Vietnam                                                                                                    |      | 1. Dynea i man                       | <ul> <li>Kayıt Yönetic</li> </ul>           | isi Bilgisayarı'nızı seçin 🚩           | Mac için İndir o                      | r [ Windows için l  | ndir          |             |               |                                 |
| 2. DynEd'i Kur       Americas       masını çalıştırın. (Sadece Mac için)         2. DynEd'i Kur       Asia       iat" a tıklayın.         4. Eğitim Yazılımlarını       Indonesia-2       ar"nı seçin.         4. Eğitim Yazılımlarını       Turkey (Sadece Resmi Okullar)       reğitim yazılımını çalışmaya başlamadan önce bilgisayarınıza internetten                                                                                                    | 2. DynEd'i Kur     4 Americas     Americas     Ameri |      |                                      | Kayıt Yönetic                               | ısı Bilgisayarı'nızı seçin             |                                       |                     |               |             |               |                                 |
| 2. Dyneu Fikur     4 Asia     Asia     Aia     Ai     Aia     Aia     Ai                                                                                                    | 2. Dyned i Kur     4 Asia     4 Asia    |      | 2 DemEditive                         | Kecords Se                                  | rvers:                                 | and a shetter Ka                      | dasa Masisin)       |               |             |               |                                 |
| 3. DynEd'i Çalıştırın     China-1<br>China-2<br>Europe     nuz varsa aynı dizine kurabilirsiniz.<br>China-2<br>Europe       3. DynEd'i Çalıştırın     Indonesia-1<br>Indonesia-2<br>Korea     yluna çift tıklayın.       4. Eğitim Yazılımlarını     Vietnam                                                                                                    | 3. DynEd'i Çalıştırın     China-1<br>China-2<br>Europe     nuz varsa aynı dizine kurabilirsiniz.       3. DynEd'i Çalıştırın     Indonesia-1<br>Indonesia-2<br>Malaysia     aur'ini seçin.       4. Eğitim Yazılımlarını     Malaysia<br>Turkey (Sadece Resmi Okullar)     nalarının Internet'e bağlanabilmesine izin verecek şekilde ayarlamanız<br>Vietnam       4. Eğitim Yazılımlarını     Vietnam     reğitim yazılımını çalışmaya başlamadan önce bilgisayarınıza internetten<br>İndorerek kurmanız gerekmektedur                                                                                                    |      | z. Dyneu i Kur                       | Americas<br>Acia                            | u1                                     | tasını çalışunın. (3a<br>t″a tıklayın | uece mac için)      |               |             |               |                                 |
| 3. DynEd'i Çalıştırın       China-2         3. DynEd'i Çalıştırın       Indonesia-1         9. Indonesia-2       ar"nı seçin.         • Korea       mlğî'nizi ve "Şifre"nizi girin.         • Malaysia       nalarının Internet'e bağlanabilmesine izin verecek şekilde ayarlamanız         • Mexico       Mexico         • Turkey (Sadece Resmi Okullar)       • eğitim yazılımını çalışmaya başlamadan önce bilgisayarınıza internetten                                                                                                    | 3. DynEd'i Çalıştırın       Indonesia-1       bluna çift tıklayın.         3. DynEd'i Çalıştırın       Indonesia-1       bluna çift tıklayın.         1. Indonesia-2       an''nı seçin.         Korea       mliği'nizi ve "Şifre"nizi girin.         Malaysia       nalarının Internet'e bağlanabilmesine izin verecek şekilde ayarlamanız         Mexico       Mongolia         Turkey (Sadece Resmi Okullar)       vietnam         Vietnam       eğitim yazılımlarını                                                                                                    |      |                                      | <ul> <li>China-1</li> </ul>                 | n                                      | iz varsa avni dizin                   | e kurahilirsiniz    |               |             |               |                                 |
| <ul> <li>3. DynEd'i Çalıştırın</li> <li>Indonesia-1</li> <li>Indonesia-2</li> <li>Arr'ın seçin.</li> <li>Indonesia-2</li> <li>Korea</li> <li>Malaysia</li> <li>Malaysia</li> <li>Mexico</li> <li>Mongolia</li> <li>Turkey Çadece Resmi Okullar)</li> <li>Yietnam</li> </ul>                                                                                                    | 3. DynEd'i Çalıştırın       Europe         3. DynEd'i Çalıştırın       Indonesia-1         4. Eğitim Yazılımlarını       Malaysia         5. DynEd'i Çalıştırın       Indonesia-2         6. Malaysia       nalarının Internet'e bağlanabilmesine izin verecek şekilde ayarlamanız         7. Eğitim Yazılımlarını       Vietnam         8. Eğitim Yazılımlarını       Vietnam         9. Eğitim Yazılımlarını       Vietnam         9. Eğitim Yazılımlarını       Vietnam         9. Eğitim Yazılımlarını       Vietnam         9. Eğitim Yazılımlarını       Vietnam                                                                                                    |      |                                      | China-2                                     |                                        |                                       |                     |               |             |               |                                 |
| <ul> <li>3. DynEd'i Çalıştırın</li> <li>Indonesia-1</li> <li>Indonesia-2</li> <li>Arri'ni seçin.</li> <li>Korea</li> <li>Malaysia</li> <li>Malaysia</li> <li>Maysia</li> <li>Maysia</li> <li>Maysia</li> <li>Malaysia</li> <li>Malaysia</li> <li>Malaysia</li> <li>Malaysia</li> <li>Malaysia</li> <li>Malaysia</li> <li>Malaysia</li> <li>Yexico</li> <li>Mongolia</li> <li>Turkey Gadece Resmi Okullar)</li> <li>Vietnam</li> </ul>                                                                                                    | <ul> <li>3. DynEd'i Çalıştırın         <ul> <li>Indonesia-1</li> <li>Indonesia-2</li> <li>An'ını seçin.</li> <li>Indonesia-2</li> <li>Screa</li> <li>Malaysia</li> <li>Mexico</li> <li>Mongolia</li> </ul> </li> <li>4. Eğitim Yazılımlarını</li> <li>Vietnam</li> <li>Vietnam</li> <li>Vietnam</li> <li>eğitim yazılımlarını</li> </ul>                                                                                                    |      |                                      | Europe                                      |                                        |                                       |                     |               |             |               |                                 |
| <ul> <li>Indonesia-2 an''ni seçin.</li> <li>Korea mliği''nizi ve 'Şifre''nizi girin.</li> <li>Malaysia nalarının Internet'e bağlanabilmesine izin verecek şekilde ayarlamanız<br/>Mexico<br/>Mongolia</li> <li>Eğitim Yazılımlarını</li> <li>Vietnam reğitim yazılımını çalışmaya başlamadan önce bilgisayarınıza internetten</li> </ul>                                                                                                    | Indonesia-2 an <sup>r</sup> in seçin.     Korea mliği'niz ve Şifre''nizi girin.     Malaysia nalarının Internet'e bağlanabilmesine izin verecek şekilde ayarlamanız     Mexico     Mongolia     Turkey (Sadece Resmi Okullar)     Vietnam     Kurun     Vietnam     Vietnam     Kurun                                                                                                    |      | <ol><li>DynEd'i Çalıştırın</li></ol> | Indonesia                                   | -1 oli                                 | ına çift tıklayın.                    |                     |               |             |               |                                 |
| <ul> <li>Korea milği'nizi ve 'Şifre'nizi girin.</li> <li>Malaysia nalarının Internet'e bağlanabilmesine izin verecek şekilde ayarlamanız Mexico Mongolia</li> <li>Turkey (Sadece Resmi Okullar)</li> <li>4. Eğitim Yazılımlarını</li> <li>Vietnam eğitim yazılımını çalışmaya başlamadan önce bilgisayarınıza internetten</li> </ul>                                                                                                    |                                                                                                    |      |                                      | Indonesia                                   | -2 ar                                  | ı"nı seçin.                           | a aa                |               |             |               |                                 |
| Malaysia nalarının internet e bağlanabilmesine izin verecek şekilde ayarlamaniz     Mexico     Mongolia <u>Turkey (Sadece Resmi Okullar)</u> Vietnam     Vietnam                                                                                                    |                                                                                                    |      |                                      | <ul> <li>Korea</li> </ul>                   | m                                      | liği"nizi ve 'Şifre''ni               | zi girin.           | S. 8          | 1.131       |               |                                 |
| 4. Eğitim Yazılımlarını • Vietnam reğitim yazılımını çalışmaya başlamadan önce bilgisayarınıza internetten                                                                                                    | <ul> <li>4. Eğitim Yazılımlarını</li> <li>Vietnam</li> <li>Vietnam</li> <li>Vietnam</li> <li>Vietnam</li> </ul>                                                                                                    |      |                                      | <ul> <li>Malaysia</li> </ul>                | n.                                     | alarının internet e i                 | pağlanabilmesine    | izin verecel  | k şekilde i | ayarlamanı    | z                               |
| 4. Eğitim Yazılımlarını • Vietnam • eğitim yazılımını çalışmaya başlamadan önce bilgisayarınıza internetten                                                                                                    | 4. Eğitim Yazılımlarını • Vietnam erekmektedir.                                                                                                    |      |                                      | Mexico                                      |                                        |                                       |                     |               |             |               |                                 |
| 4. Eğitim Yazılımlarını Vietnam eğitim yazılımını çalışmaya başlamadan önce bilgisayarınıza internetten                                                                                                    | 4. Eğitim Yazılımlarını • Vietnam - eğitim yazılımını çalışmaya başlamadan önce bilgisayarınıza internetten                                                                                                    |      |                                      | Mongolia                                    | dece Receivi Okullarð                  |                                       |                     |               |             |               |                                 |
| vicolum                                                                                                    | Kurun indirerek kurmaniz gerekmektedir                                                                                                    |      | 4. Eğitim Yazılımların               | - Mietnam                                   | auece Kesmi Okuliar)                   | eğitim yazılımını ça                  | lışmaya başlama     | dan önce bi   | lgisayarını | za internet   | ten                             |
| Kurun indirerek kurmaniz gerekmektedir.                                                                                                    | indiferent karmane gerennentedit.                                                                                                    |      | Kurun                                | indirerek kurr                              | nanız gerekmektedir.                   | 1                                     |                     |               |             |               |                                 |
|                                                                                                    | Kurun indirerek kurmaniz gerekmektedir.                                                                                                    |      | 4. Eğitim Yazılımların               | Mexico<br>Mongolia<br>Turkey (S.<br>Vietnam | adece Resmi Okullar)                   | eğitim yazılımını çe                  | lışmaya başlama     | dan önce bi   | lgisayarını | za internet   | ten                             |
|                                                                                                    |                                                                                                    |      |                                      |                                             |                                        |                                       |                     |               |             |               |                                 |
|                                                                                                    |                                                                                                    |      |                                      |                                             |                                        |                                       |                     |               |             |               |                                 |
|                                                                                                    |                                                                                                    |      |                                      |                                             |                                        |                                       |                     |               |             |               |                                 |
|                                                                                                    |                                                                                                    |      |                                      |                                             |                                        |                                       |                     |               |             |               |                                 |
|                                                                                                    |                                                                                                    |      |                                      |                                             |                                        |                                       |                     |               |             |               |                                 |
|                                                                                                    |                                                                                                    |      |                                      |                                             |                                        |                                       |                     |               |             |               | 1                               |
|                                                                                                    |                                                                                                    |      |                                      |                                             |                                        |                                       |                     |               |             |               | 0                               |

Turkey (Sadece Resmi Okullar) seçeneği seçilir ve Windows için İndir butonu tıklanır.

| (- → ) | C 🗅 www.dyned.d                                                                                         | om/download/s                                                                                               | student                                                                                                    |                                                                                 |                                                   |                               |                           | -                            | ය<br>ර                             | ] =  |
|--------|----------------------------------------------------------------------------------------------------|----------------------------------------------------------------------------------------------------|----------------------------------------------------------------------------------------------------|---------------------------------------------------------------------------------|---------------------------------------------------|-------------------------------|---------------------------|------------------------------|------------------------------------|------|
|        | DynEd Eğitim Yazı                                                                                       | lımları'nın DVD                                                                                             | Olmadan Internet Üzerir                                                                                                    | iden İndirilerek B                                                              | ilgisayara Kur                                    | rulması                       | G                         |                              | Get<br>QueckTime<br>Price Download |      |
|        | Not:<br>DynEd eğitim yaz<br>(Indirme süreleri)<br>Kurulumu gerçek<br>QuickTime 7.0<br>QuickTime'ı Indir | ılımları oldukça b<br>İştirebilmeniz iç<br>4 veya daha yük<br>İinkine tıklayın.                             | osya Aç - Giivenlik Uyarısı<br>Bu dosyayı çalıştırmak istiyor<br>Adı: STUDENT.EX                                                   | musunuz?<br>E                                                                   | ×                                                 | ı bağlı olara<br>Time'ı indir | k bir saatt<br>ip yükleme | en fazla sı<br>ek için lütfe | ürebilir.<br>en                    |      |
|        | 1. DynEd'i İndir                                                                                        | • Kayıt Yö                                                                                                  | Yayımcı: <u>Dyn Ed Inte</u><br>Tür: Uygulama<br>Kimden: E:\17082010                                                                | r <mark>mational, Inc.</mark><br>\Belgelerim\Downloads                          |                                                   | ndir                          |                           |                              |                                    |      |
|        | 2. DynEd'i Kur                                                                                          | <ul> <li>"Internet I</li> <li>Eğer fark</li> <li>Not: Dah</li> </ul>                                        | 🕑 Bu dosyayı açarken her zaman s                                                                                                   | Çəliştir                                                                        | İptal                                             |                               |                           |                              |                                    |      |
|        | 3. DynEd'i Çalıştırın                                                                                   | <ul> <li>Masaüstü</li> <li>Eğer seçil</li> <li>Size verili</li> <li>Not: Antivn<br/>gerekebilir.</li> </ul> | Internet'ten gelen dosyala<br>bilgisayarınıza zarar verebi<br>yazılım çalıştırın. <u>Risk nedir</u><br>us programmızı Dyneu uyguna | yararlı olabildiği halde, b<br>ir. Sadece güvendiğinizy<br>?<br>marannın memece | u dosya türü<br>vəyimcilərdən<br>Dagranadırmesine | izin verece                   | k şekilde a               | ayarlamanı                   | z                                  |      |
|        | 4. Eğitim Yazılımlarını<br>Kurun                                                                        | <ul> <li>Düzey Beliri<br/>indirerek kı</li> </ul>                                                           | leme Sınavı'nı almadan veya b<br>ırmanız gerekmektedir.                                                                            | ir eğitim yazılımını ça                                                         | ılışmaya başlama                                  | dan önce bi                   | lgisayarını:              | za internet                  | tten                               |      |
|        |                                                                                                    |                                                                                                    |                                                                                                    |                                                                                 |                                                   |                               |                           |                              |                                    |      |
| H Basl | lat o 🋆 🕫 🛤                                                                                             | 📄 dyned site                                                                                                | 5 Installing Client S                                                                                                    | of 🧑 Dosva Ar                                                                   | - Güvenli                                         | Belae1 - Micro                | soft                      | TR 🔇                         |                                    | 10:2 |

Bilgisayara indirilen STUDENT.EXE dosyası Çalıştır komutuna tıklanarak çalıştırılır.

|                                                           |                                    |                                                                                                    | Belge1 - Micros                                                                                                    | oft Word                                                                                        |                                                       | - ¤ X                              |
|-----------------------------------------------------------|------------------------------------|----------------------------------------------------------------------------------------------------|----------------------------------------------------------------------------------------------------|-------------------------------------------------------------------------------------------------|-------------------------------------------------------|------------------------------------|
| Giriş                                                     | Ekle Sayfa Düzeni                  | Başvurular Postala                                                                                                    | r Gözden Geçir Görü                                                                                                    | nüm Eklentiler                                                                                  |                                                       | 0                                  |
| Yapıştır                                                  | bri (Gövde) × 11<br>T A - abe ×, × | - A A ⊕ ⊟ -                                                                                                    | ≝ = =(‡+)&- ⊞                                                                                                    | AaBbCcDc AaBbC                                                                                  | CCDC <mark>AaBbC</mark> AaBb<br>Yok Başlık 1 Başlık   | Cc Stilleri<br>Değiştir + La Seç + |
| Pano 🕞                                                    | Yazı Tıpi                          | Γ <u>α</u>                                                                                                    | Paragraf                                                                                                    | 5                                                                                               | Stiller                                               | Düzenleme                          |
| 🚽 🤊 · O 🛱                                                 | 2 AD 🖸 🖾 📲 –                       |                                                                                                    |                                                                                                    |                                                                                                 |                                                       |                                    |
| L                                                         | 1+2+1+1+1+                         | 1 • 1 • 1 • 2 • 1 • 3 • 1 • 4 •                                                                                                    | 1 • 5 • 1 • 6 • 1 • 7 • 1 • 8 •                                                                                                    | 9 1 10 1 11 11 1 12                                                                             | 1 - 13 - 1 - 14 - 1 - 15 - 1 - 4                      | 1 - 17 - 1 - 18 -                  |
| 10. 1 • 9 • 1 • 3 • 1 • 7 • 1 • 6 • 1 • 5 • 1 • 4 • 1 • 3 |                                    | Her:       • Op-Gd eiginn yazılmıları old<br>(fadaras asratez)       • Op-Gd eiginn yazılmıları old<br>(fadaras asratez)       • Op-Gd eiginn yazılmıları old<br>(fadaras asratez)       • OpeGd i Inder       • OpeGd i Inder       • OpeGd i Inder       • OpeGd i Inder       • OpeGd i Inder       • OpeGd i Inder       • OpeGd i Inder       • OpeGd i Inder       • OpeGd i Inder       • OpeGd i Inder       • OpeGd i Inder       • OpeGd i Inder | Arca i<br>Degra Ag - Cellventik Urganst<br>The dergage caliptensk integer mesone<br>de Stuctor De<br>Varies in de Stuctor De<br>Varies in de Stuctor De<br>Var | P togle clarat<br>P togle clarat<br>trans': indef<br>informations<br>E<br>Ip'.<br>Cance<br>Abou | t bir saamen fazla sörebör<br>o yöklenet i ijin löden |                                    |
|                                                           | e<br>L                             | f Başlat 👘 🍙 🌔 📾 👘 a                                                                                                    | red alte 🍯 treduling Clerit Sol                                                                                                    | 🧒 Dosya Aç - Güveni 🔯 Bilgiri - Morio                                                           | et 11: C 11: C 10:23                                  |                                    |
| 1 - 18 - 1 - 13 - 1 - 13 - 1                              | Bil                                | gisayara indirilen STUDEN                                                                                                    | I <b>T.EXE</b> dosyası <b>Çalıştır</b> kon                                                                                                    | nutuna tıklanarak çalıştırı                                                                     | hr.                                                   | *<br>•<br>•                        |
| Sayfa: 2 / 2 Sözc                                         | ük: 23 🧭 Türkçe                    |                                                                                                    |                                                                                                    |                                                                                                 |                                                       | %100 🕤 🔍 🕀                         |
| 背 Başlat                                                  | 968                                | 🚞 dyned site                                                                                                    | 5 Installing Client Sof                                                                                                    | 📓 Belge1 - Microsoft                                                                            | 🐞 WinZip Self-Extract                                 | TR 🤇 📶 🖉 🌆 🧟 10:24                 |

Setup komutuna tıklanır.

|                                                       |                                                                     |                                   | Belge                                                                                                    | 1 - Microsoft Word                          |                                        |                           |                                | - 5 X                                          |
|-------------------------------------------------------|---------------------------------------------------------------------|-----------------------------------|----------------------------------------------------------------------------------------------------|---------------------------------------------|----------------------------------------|---------------------------|--------------------------------|------------------------------------------------|
| Giriş                                                 | Ekle Sayfa Düzeni                                                   | Başvurular Po                     | stalar Gözden Geçi                                                                                                    | ir Görünüm I                                | Eklentiler                             |                           |                                | ۲                                              |
| Yapıştır                                              | alibri (Gövde) = 11<br><b>C T A - abe x</b> , <b>x</b><br>yaz Trein | - A ∧ ↔                           | 臣 - 佳 - 'ॡ - ] 健<br>■ 吾 君 ■ [] ほ・<br>                                                                                                    | ₩<br>Aab                                    | BbCcDc AaBbCcDc<br>Iormal 1 Aralık Yok | AaBbCi<br>Başlık 1 Başlık | CC<br>2 Stilleri<br>Değiştir * | A Bul +<br>ab Değiştir<br>b Seç +<br>Düzenleme |
| L 19 - 15 d                                           |                                                                     | ynEd Setup                        |                                                                                                    |                                             |                                        |                           |                                | ( bucchickey                                   |
|                                                       |                                                                     | DynEd<br>Yol Adı<br>C\Program Fil | DynEd Courseware I<br>Lütfen bi<br>∋s\DynEd                                                                                                    | Kurulum Programı'nı<br>ir Kurulum Yolu seçi | a hoş geldiniz.<br>n.                  |                           | 1 + 17 + 1 + 18 +              | Ē                                              |
| • 12 • 1 • 14 • 1 • 13 • 1 • 12 • 1 • 11 • 1 • 10 • 1 | Se                                                                  | tup komutuna tiklanır             |                                                                                                    | Göz At                                      | ) Bitir                                |                           |                                | *                                              |
| Sayfa: 3 / 3 So                                       | zcük: 26 🕉 Türkçe                                                   | -                                 | Company of the second second se |                                             | T                                      |                           | <b>%100</b>                    | 0 🕀                                            |
| 🛃 Başlat                                              | 066 🛤                                                               | 🚞 dyned site                      | 🧊 Installing Clie                                                                                                    | Belge1 - Micr                               | WinZip Self-E                          | 🔹 DynEd Setup             | TR 🔇 🛃 🗊                       | 🌆 🔂 🏄 10:24                                    |

Kur komutuna tıklanır.

|                                                                                    |                                                                |                                                                                                    | Belge]                                                                                                    | - Microsoft Word                                                                                                    |                                                                                                    |                                                                  |                                        | - ° X                                 |
|------------------------------------------------------------------------------------|----------------------------------------------------------------|----------------------------------------------------------------------------------------------------|----------------------------------------------------------------------------------------------------|----------------------------------------------------------------------------------------------------|----------------------------------------------------------------------------------------------------|------------------------------------------------------------------|----------------------------------------|---------------------------------------|
| Giriş<br>Vapıştır<br>Pano G                                                        | Ekle Sayfa Düzeni<br>bri (Gövde) • 11<br>T A • abe X, X<br>Yax | i Başvurular Pos<br><b>A</b> A A B B C C C C C C C C C C C C C C C C                                                                                                   | italar Gozden Geçi<br>E • iE • i∰• i∰<br>E ≡ ≡ ≣ [(‡=•                                                                                                    | r Görünüm E<br>IIIIIIIIIIIIIIIIIIIIIIIIIIIIIIIIIIII                                                                                                 | bCcDc<br>ormal                                                                                                    | AaBbCi AaB<br>Başlık 1 Başl                                      | bCc<br>k 2<br>⇒ Stilleri<br>Değiştir * | ala Değiştir<br>la Seç +<br>Düzenleme |
| 19 · U #                                                                           |                                                                |                                                                                                    |                                                                                                    |                                                                                                    |                                                                                                    |                                                                  | 1                                      | -                                     |
| 1 - 1 - 20 - 1 - 8 - 1 - 2 - 1 - 5 - 1 - 5 - 1 - 5 - 1 - 5 - 1 - 5 - 1 - 5 - 1 - 5 |                                                                | IDynEd YAZILIM LİSA<br>1. UYARI. DYNED IN<br>LİSANS ANLAŞMASI<br>LİSANSLAMAYA HAZ<br>DİKKATLİCE OKUYUI<br>KOŞULLARINA TABİ<br>ETMEDİĞINIZ TAKDİ<br>YAZILIMI BİLGİSAYAF | Lis<br>NS ANLAŞMASI<br>TERNATIONAL, INC<br>NDA YER ALAN TÜI<br>IRDIR, LÜTFEN DE<br>NUZ. YAZILIMI BİLGİ<br>OLMAYI KABUL ETN<br>RDE, DYNED YAZIL<br>RINIZA KURMAMAN | ans Anlaşması<br>("DYNED"), EKTE<br>KOŞULLARI KAB<br>VAM ETMEDEN ÖI<br>SAYARINIZA KURN<br>AİŞ SAYILIRSINIZ, E<br>MI SIZE LİSANSLA<br>IZ GEREKMEKTED | Kİ YAZILIMI, YALNIZ<br>JL ETMENİZ HALİİ<br>NCE BU LİSANS AN<br>TAKLA BU SÖZLEŞ<br>JU KOŞULLARI KAE<br>MAYA HAZIR OLM<br>İR. | ZCA BU<br>DE ADINIZA<br>ILAŞMASINI<br>MENIN<br>BUL<br>ADIĞINDAN, | 1 + 13 + 1 + 18 +                      |                                       |
| 12 - 1 - 2                                                                         |                                                                | Kabul Ediyorum                                                                                                    |                                                                                                    |                                                                                                    | Kab                                                                                                    | ul Etmiyorum                                                     |                                        |                                       |
| • 15 • 1 • 14 • 1 • 13 • 1 •                                                       | Ku                                                             | ir komutuna tiklanır.                                                                                                    |                                                                                                    |                                                                                                    |                                                                                                    |                                                                  |                                        | *                                     |
| Sayfa: 4 / 4 Söze                                                                  | ük: 29 🕉 Türkçe                                                |                                                                                                    |                                                                                                    |                                                                                                    | C                                                                                                    |                                                                  | 100 ⊙                                  | 0 🕀                                   |
| 🛃 Başlat                                                                           | 9 (2 C 🗰                                                       | 🔯 dyned site                                                                                                    | 🧔 Installing Clie                                                                                                    | 📓 Belge1 - Micr                                                                                                    | 🛛 📸 WinZip Self-E                                                                                                    | 🔹 DynEd Setup                                                    | TR 🔇 📴 🗊                               | 🍇 🗐 🅢 10:25                           |

Kabul Ediyorum komutuna tıklanır.

|                                             |                                                 |                             | Belgel                                                            | - Microsoft Word                                                    |                                                           |                      |                    | - 5 X                                              |
|---------------------------------------------|-------------------------------------------------|-----------------------------|-------------------------------------------------------------------|---------------------------------------------------------------------|-----------------------------------------------------------|----------------------|--------------------|----------------------------------------------------|
| Giriş                                       | Ekle Sayfa Düzen                                | i Başvurular Pos            | talar Gözden Geçi                                                 | Görünüm E                                                           | klentiler                                                 |                      |                    | ۷                                                  |
| Yapıştır<br>Pano                            | Calibri (Gövde) × 11<br>K T ≜ ~ abe ×, ×<br>Yaz | • A * 40                    | E * (E * '\7;*) (#<br>■ = = = (#*)<br>^*                          |                                                                     | bCcDc<br>ormal AaBbCcDc                                   | AaBbC( A<br>Başlık 1 | AaBbCc<br>Başlık 2 | ∰ Bul →<br>elac Değiştir<br>lar Seç →<br>Düzenleme |
| a 9 · 0                                     | 3 Q Q D 🖾 🏧                                     | ynea serup                  |                                                                   |                                                                     |                                                           |                      |                    | 9                                                  |
| •11+1 + 10+1+3+1+8+1+2+1+6+1+5+1+4+1+3+1+2+ | 1+2+1+1+                                        | DynEd<br>Dy Bu ei<br>C http | jitim yazılımı siste<br>yükseğinin<br>://www.apple.com/o<br>İptal | minizde QuickTim<br>kurulumunu gerek<br>Lüffen<br>juicktime/downloa | e(TM) 7.0.4 ya da<br>ttirir.<br>d/'den yükleyin.<br>Yükle |                      | 1 + 17 + 1 + 18 +  |                                                    |
| - 12 -                                      |                                                 |                             |                                                                   |                                                                     |                                                           |                      |                    |                                                    |
| 1 - 1 - 144 - 1 - 13 - 1                    | Ka                                              | <b>bul Ediyorum</b> komutu  | ına tıklanır.                                                     |                                                                     |                                                           |                      |                    | *                                                  |
| Sayfa: 5 / 5 S                              | őzcük: 33 🕉 Türkçe                              | -                           |                                                                   |                                                                     |                                                           |                      | ₿ ⊴ 🔳 %100 🖨       | •                                                  |
| 背 Başlat                                    | <b>000</b>                                      | 🚞 dyned site                | 🧊 Installing Clie                                                 | 📓 Belge1 - Micr                                                     | 🐞 WinZip Self-E                                           | a 2 SetupI           | - TR 🔇 📴 😰 🕯       | <b>10:25</b>                                       |

QuickTime programını kurmak için Yükle komutuna tıklanır.

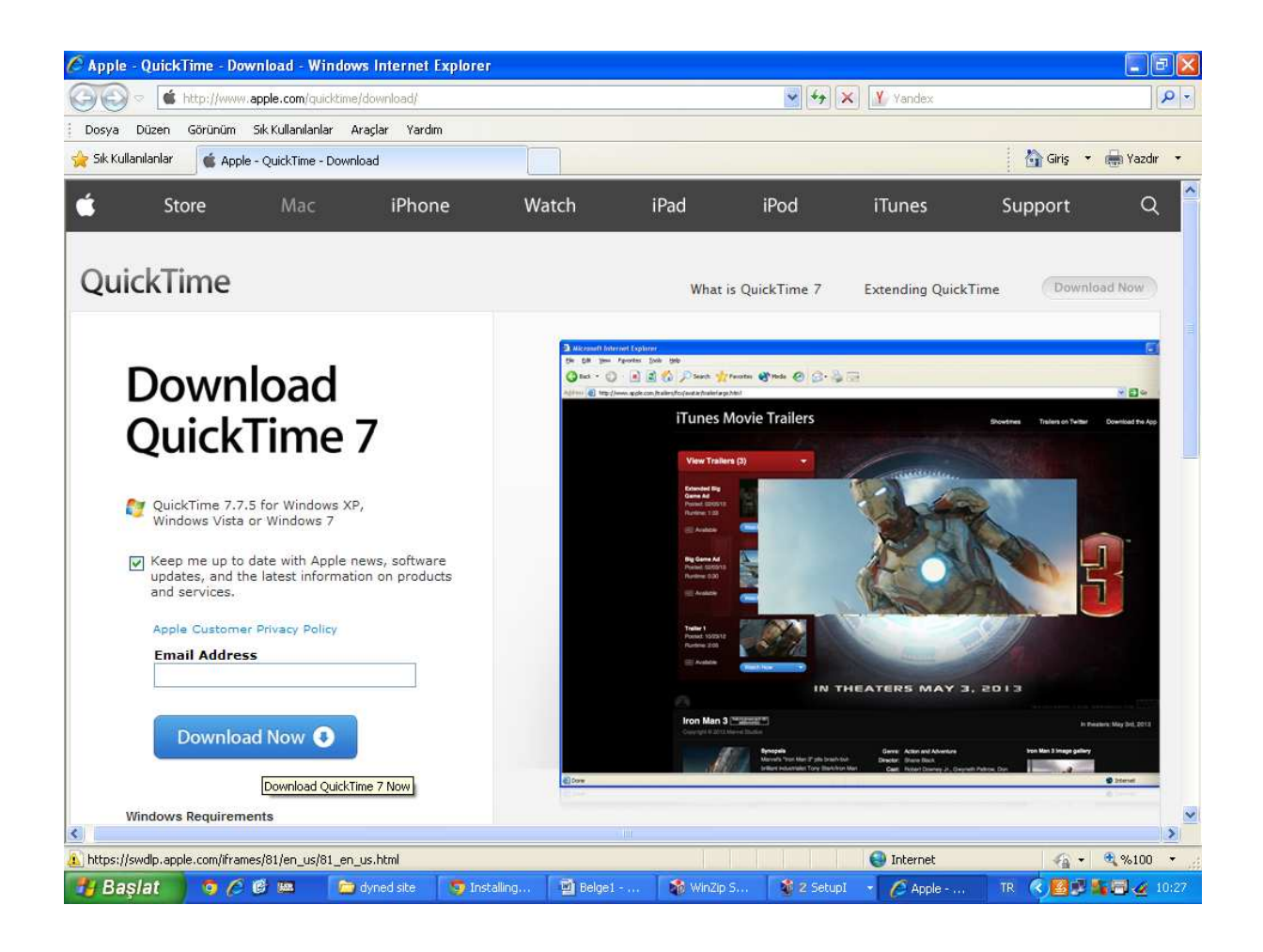

Ekrana gelen QuickTime sitesinde Download Now butonuna tıklanır.

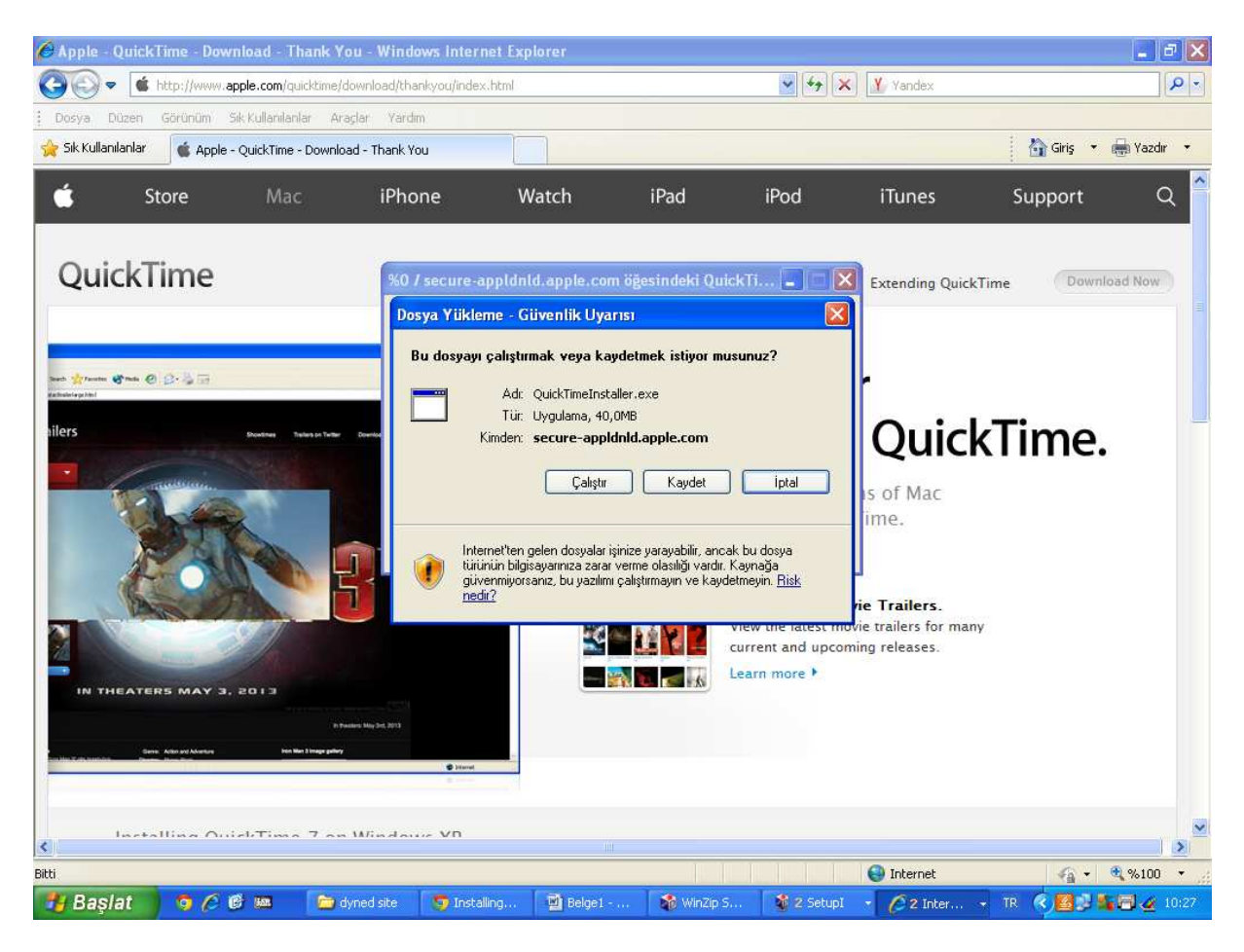

Çalıştır butonuna tıklanır.

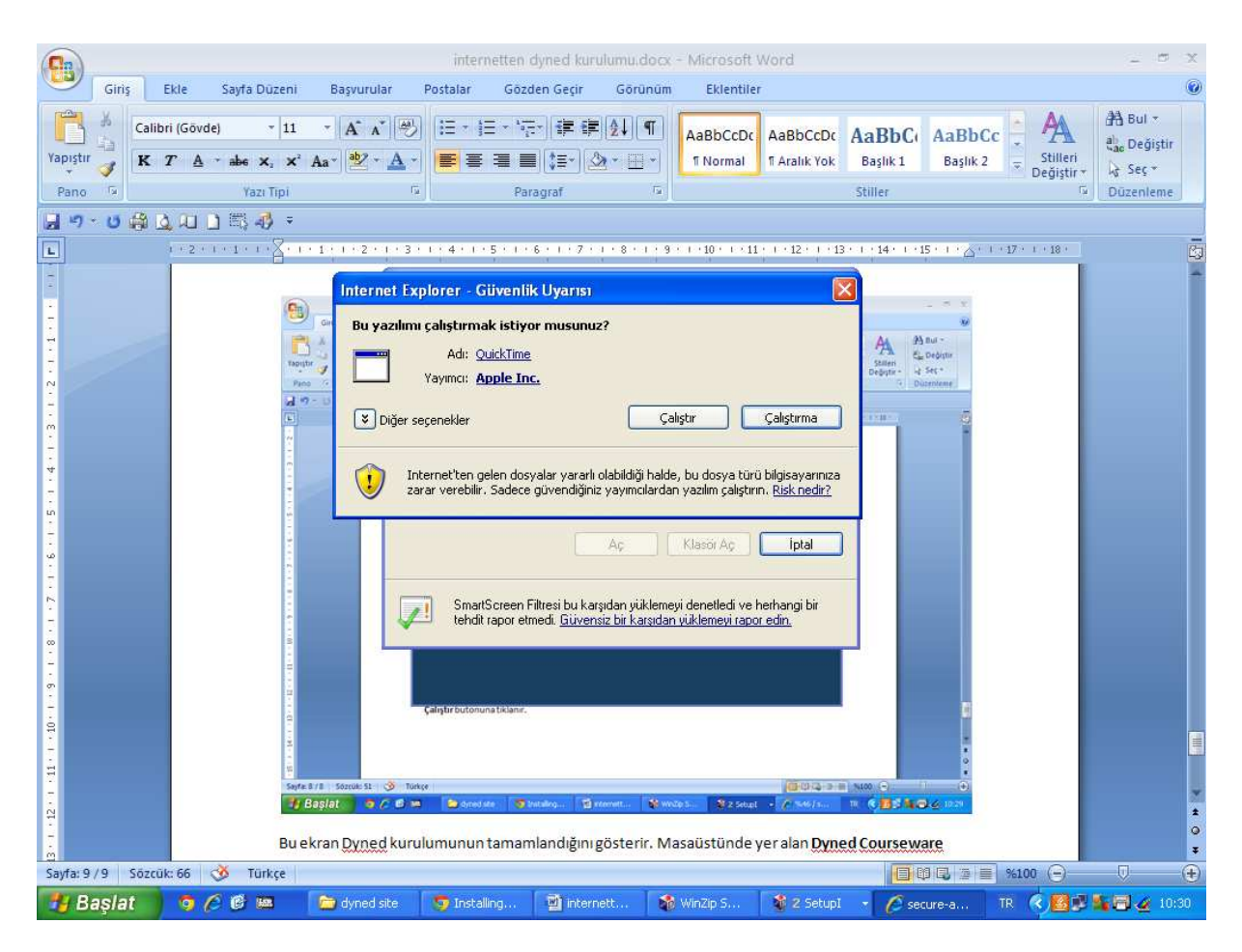

QuickTime indirme işlemi bittikten sonra karşımıza gelen ekranda yine Çalıştır butonu tıklanır.

| <b>C</b> n                                                                        |        |                                       |                                                 |                                         | internetten                                        | dyned kurulumu.c                                                                                                    | ocx - Microsoft                                                                                                    | Word                                                                                                    |                                         |                    |                                                                                                    | - 5                                          | X    |
|-----------------------------------------------------------------------------------|--------|---------------------------------------|-------------------------------------------------|-----------------------------------------|----------------------------------------------------|----------------------------------------------------------------------------------------------------|----------------------------------------------------------------------------------------------------|----------------------------------------------------------------------------------------------------|-----------------------------------------|--------------------|----------------------------------------------------------------------------------------------------|----------------------------------------------|------|
|                                                                                   | Giriş  | Ekle                                  | Sayfa Düzeni                                    | Başvurular                              | Postalar Göz                                       | den Geçir 🛛 Görü                                                                                                    | nüm Eklentile                                                                                                    | er -                                                                                                    |                                         |                    |                                                                                                    |                                              | ۲    |
| Yapıştı<br>Yapıştı<br>Pano                                                        |        | alibri (Gövd<br><b>C 7</b> 7 <u>A</u> | e) • 11<br>• abe X, X <sup>2</sup><br>Yazı Tipi | * <b>A</b> * A* 4<br>Aa* 2 * <u>A</u> * | ) (Ξ * (Ξ * <sup>1</sup> )<br><b>Ξ</b> Ξ Ξ Ξ<br>Pa | E-   ∰ ∰ ( <b>≵↓</b>   1<br>■ (\$=-)                                                                                                    | AaBbCcDc<br>Normal                                                                                                    | AaBbCcDc<br>11 Aralık Yok                                                                                                    | AaBbC<br>Başlık 1                       | AaBbCc<br>Başlık 2 | The stiller is the stiller is th | a Bul ≠<br>a Değişti<br>a Seç ≠<br>Düzenleme | r    |
|                                                                                   | - U #  |                                       | ) 🖾 🦓 🔹                                         |                                         |                                                    |                                                                                                    |                                                                                                    |                                                                                                    |                                         |                    |                                                                                                    |                                              |      |
| 1 - 13 - 1 - 12 - 1 - 11 - 1 - 10 - 1 - 9 - 1 - 8 - 1 - 7 - 1 - 6 - 1 - 5 - 1 - 1 |        | 1 1 2 r                               |                                                 | ekTir                                   | me for Windows                                     | Welcome to the<br>QuickTime 7 is Ap<br>digital media on y<br>an assortment of<br>and content delix<br>You will be guide<br>QuickTime Player<br>and essential Qu<br>other media appl | e QuickTime 7 In<br>ple's award-winning<br>our PC. With QuickI<br>reed over the Inter<br>through the steps<br>through the steps<br>through the steps<br>childrime system softv<br>ations. To get star<br>QuickTi<br>Next > | staller<br>i software for pl<br>līme you can en<br>so, music, sounn<br>net.<br>necessary to in<br>b browser plug-i<br>ware to support<br>ted, click Next.<br>ime 7 7.75.80.9 | laying<br>joy<br>d,<br>stall<br>n,<br>5 |                    | 17 · · · 18 ·                                                                                                    |                                              |      |
| +1 + 14 +                                                                         |        |                                       |                                                 |                                         |                                                    |                                                                                                    |                                                                                                    |                                                                                                    | _                                       |                    |                                                                                                    |                                              |      |
| 16 1 15                                                                           |        |                                       |                                                 |                                         |                                                    |                                                                                                    |                                                                                                    |                                                                                                    |                                         |                    |                                                                                                    |                                              |      |
| 1.412.4                                                                           |        |                                       |                                                 |                                         |                                                    |                                                                                                    |                                                                                                    |                                                                                                    |                                         |                    |                                                                                                    |                                              | *    |
| Sayfa: 9                                                                          | 9/10 S | özcük: 78                             | 🥸 Türkçe                                        |                                         |                                                    |                                                                                                    |                                                                                                    |                                                                                                    |                                         |                    | %100 🕞                                                                                                    | Ū                                            | ÷    |
| <b>1</b> 9 E                                                                      | laşlat | ) 0 (                                 | 5 (f) 10                                        | 🔯 dyned site                            | 🧿 Installing                                       | internett                                                                                                    | 📸 WinZip S                                                                                                    | 🔹 z Setupi                                                                                                    | - 🖉 Qu                                  | ickTim 1           | r 🔇 🗾 🗊                                                                                                    | <b>1</b> 6 🥁 10                              | 0:31 |

Next butonu tıklanır.

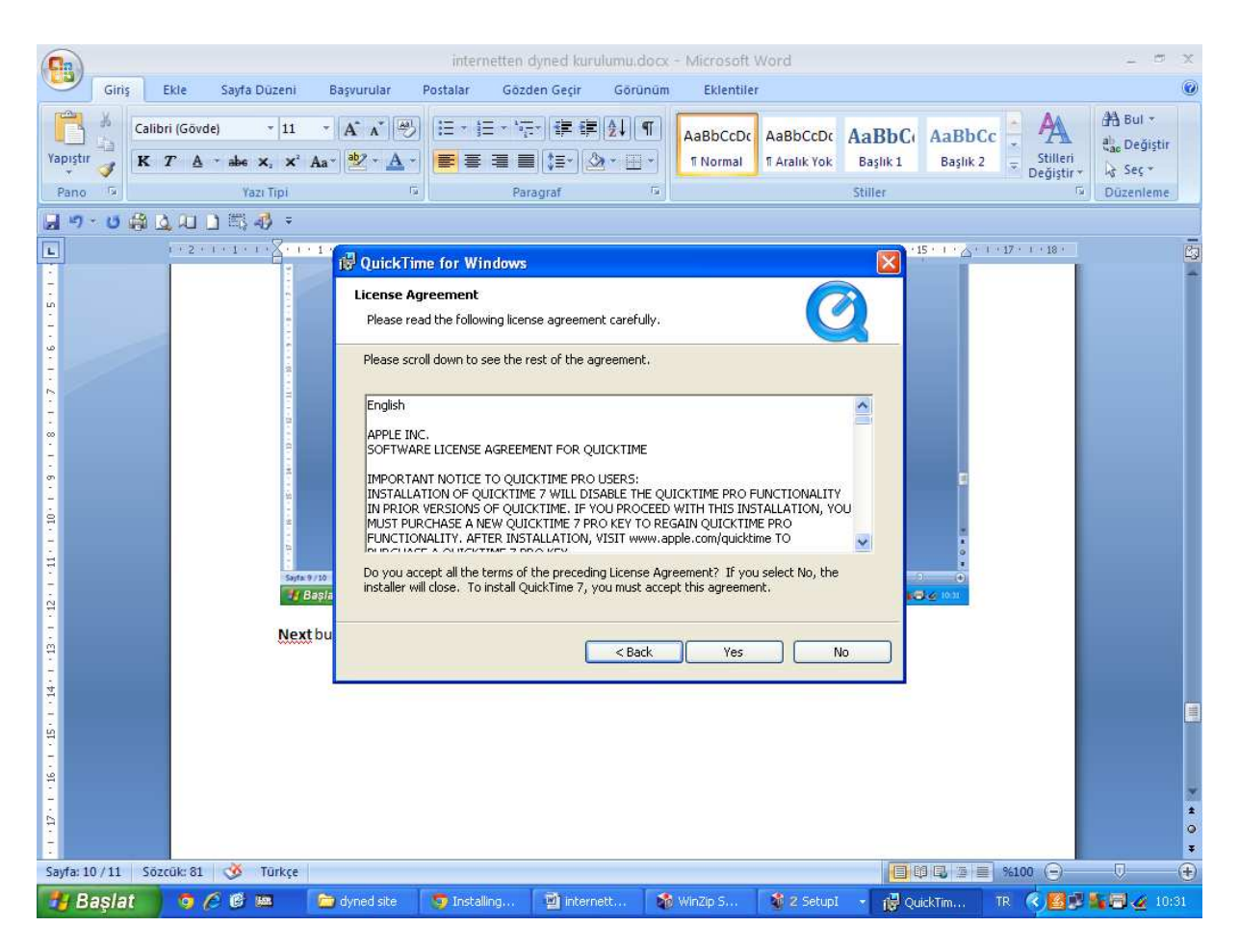

Yes butonu tıklanır.

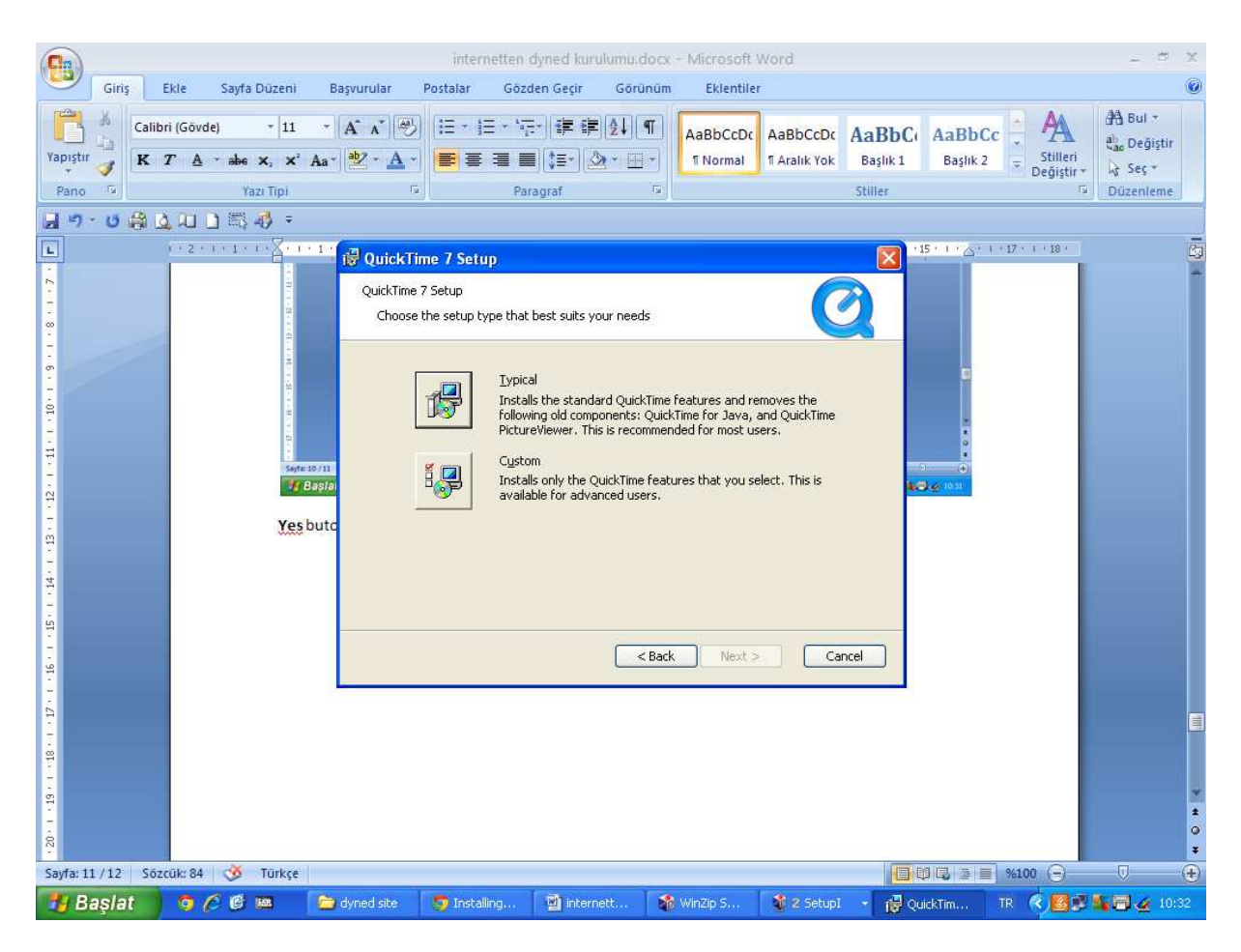

Typical butonu tıklanır.

|                                          |                                          | interne                                                      | tten dyned kurulumu.do           | ocx - Microsoft V                       | Vord       |                                  |                          | - 5 X                               |
|------------------------------------------|------------------------------------------|--------------------------------------------------------------|----------------------------------|-----------------------------------------|------------|----------------------------------|--------------------------|-------------------------------------|
| Giriş                                    | Ekle Sayfa Düzen                         | i Başvurular Postalar                                        | Gözden Geçir Görür               | üm Eklentiler                           |            |                                  |                          | ۲                                   |
| Yapıştır                                 | Calibri (Gövde) - 11<br>K T ≜ - abe ×, × | · · A · * Ø !Ξ · !Ξ<br>* Aa• ❷ · A · ■ ≡ ≡ :                 | · '∰* ≇ ≇ ≜↓ ¶<br>■ ■ \$=' &* ⊞  | AaBbCcDc<br>1 Normal                    | AaBbCcDc A | aBbCi AaBbC<br>Başlık 1 Başlık 2 | c Stilleri<br>Değiştir * | ab Bul ≠<br>ab Değiştir<br>Az Seç + |
| Pano 🗔                                   | Yazı Tipi                                | Γ2                                                           | Paragraf                         | 6                                       | 5          | itiller                          | Γ¥.                      | Düzenleme                           |
| 19.0                                     |                                          |                                                              |                                  |                                         |            |                                  |                          |                                     |
| L                                        | 1+2+1+1+1+X+                             | 🕞 10<br>🙀 QuickTime for Wind                                 | lows                             |                                         |            | 15 * 1 * 🛆 *                     | 1 - 17 - 1 - 18 -        | 9                                   |
| <b>2</b> 1 1 4 8 5                       |                                          | Destination Folder<br>Select folder where Qui                | :KTime 7 files will be installed | i.                                      | Ø          |                                  |                          | Î                                   |
| 10 1 1 2 1 1 2 1 1 2 1 2 1 2 1 2 1 2 1 2 | 1000 A                                   | This installer will install (<br>Click Install to install to | uickTime 7 and Apple Softw       | are Update.<br>o install to a different | t folder.  | C                                |                          |                                     |
|                                          |                                          | Install Desktop shor                                         | cuts                             | 0                                       |            |                                  |                          |                                     |
| 12.                                      |                                          | Basla                                                        | e QuickTime 7 and other App      | ie Sortware                             |            | <b>10:22</b>                     |                          |                                     |
| -<br>e                                   | Ţ                                        | pical I                                                      |                                  |                                         |            |                                  |                          |                                     |
| 14 - 1                                   |                                          | C:\Program F                                                 | les\QuickTime\                   |                                         | Change     |                                  |                          |                                     |
| 12.1                                     |                                          | -                                                            |                                  |                                         |            |                                  |                          |                                     |
| 16 - 1 -                                 |                                          |                                                              | < Back                           | Install                                 | Cancel     |                                  |                          |                                     |
| 12.1                                     |                                          |                                                              |                                  |                                         |            |                                  |                          |                                     |
| 18 - 1                                   |                                          |                                                              |                                  |                                         |            |                                  |                          |                                     |
| - F - 6                                  |                                          |                                                              |                                  |                                         |            |                                  |                          |                                     |
|                                          |                                          |                                                              |                                  |                                         |            |                                  |                          | *                                   |
| • 20                                     |                                          |                                                              |                                  |                                         |            | -                                |                          | *                                   |
| Sayfa: 12 / 13                           | Sözcük: 87 🧭 Türkç                       | e                                                            | I marine i l                     | -                                       |            |                                  | %100 🕞                   | 0 🕀                                 |
| 👩 Başlat                                 | 9 (2 6 🛤                                 | 💭 dyned site 🛛 🦁 Installin                                   | g 🔄 🖄 internett                  | WinZip S                                | 🖉 Z Setupi | 🛛 🙀 QuickTim                     | TR C                     | 10:32                               |

Install butonu tıklanır.

|                    |                                     | interne                  | tten dyned kurulumu.d                                                                        | locx - Microsoft \                                                                 | Word                                               |                                  |                                  | - 5 X                            |
|--------------------|-------------------------------------|--------------------------|----------------------------------------------------------------------------------------------|------------------------------------------------------------------------------------|----------------------------------------------------|----------------------------------|----------------------------------|----------------------------------|
| Giriş              | Ekle Sayfa Düzeni                   | Başvurular Postalar      | Gözden Geçir Görü                                                                            | nüm Eklentiler                                                                     | r,                                                 |                                  |                                  | 0                                |
| Yapıştır           | rri(Gövde) ▼  11<br>T A → abe x, x² |                          | - '行') 译 译 2↓(<br>■ ■ ()=-) ② - 田<br>Paragraf                                                | AaBbCcDc                                                                           | AaBbCcDc A                                         | AaBbC AaBbC<br>Başlık 1 Başlık 2 | CC + A<br>Stilleri<br>Değiştir + | A Bul +<br>A Değiştir<br>A Seç + |
|                    |                                     | -1                       | ralagrai                                                                                     |                                                                                    |                                                    | suirei                           | 15,                              | Duzemenie                        |
|                    | 1+2+1+1+1+8+1                       | · 1 ·                    |                                                                                              |                                                                                    |                                                    | 15 - 1 - 6 -                     | 1 - 17 - 1 - 18 -                | -                                |
| 1                  |                                     | QuickTime for Win        | dowrs<br>QuickTime 7 In<br>QuickTime 7 has<br>computer.<br>View Read M<br>Click Finish to co | nstaller Completed<br>been successfully ins<br>Cor<br>M<br>nplete the installation | d<br>talled on your<br>nfigure File &<br>IME Types |                                  |                                  |                                  |
| 144 1 1131         | Inst                                | tall bi                  | Ba                                                                                           | ik Finish                                                                          | Cance                                              |                                  |                                  |                                  |
| 1 412 41           |                                     |                          |                                                                                              |                                                                                    |                                                    |                                  |                                  |                                  |
| 1 - 1 - 1 - 19     |                                     |                          |                                                                                              |                                                                                    |                                                    |                                  |                                  | *                                |
| Sayfa: 13 / 14 Sö: | cūk: 90 🥳 Tūrkçe                    |                          |                                                                                              |                                                                                    |                                                    |                                  | %100 🕞                           | <b>€</b>                         |
| 🐉 Başlat           | 9 <i>(</i> 8 🛤                      | 🖆 dyned site 🧊 Installin | g 📓 internett                                                                                | 📸 WinZip S                                                                         | 🔮 2 SetupI                                         | - 🛃 QuickTim                     | TR 🔇 📶 😰                         | <b>10:46</b>                     |

Kurulum tamamlandıktan sonra **Finish** butonuna tıklanır.

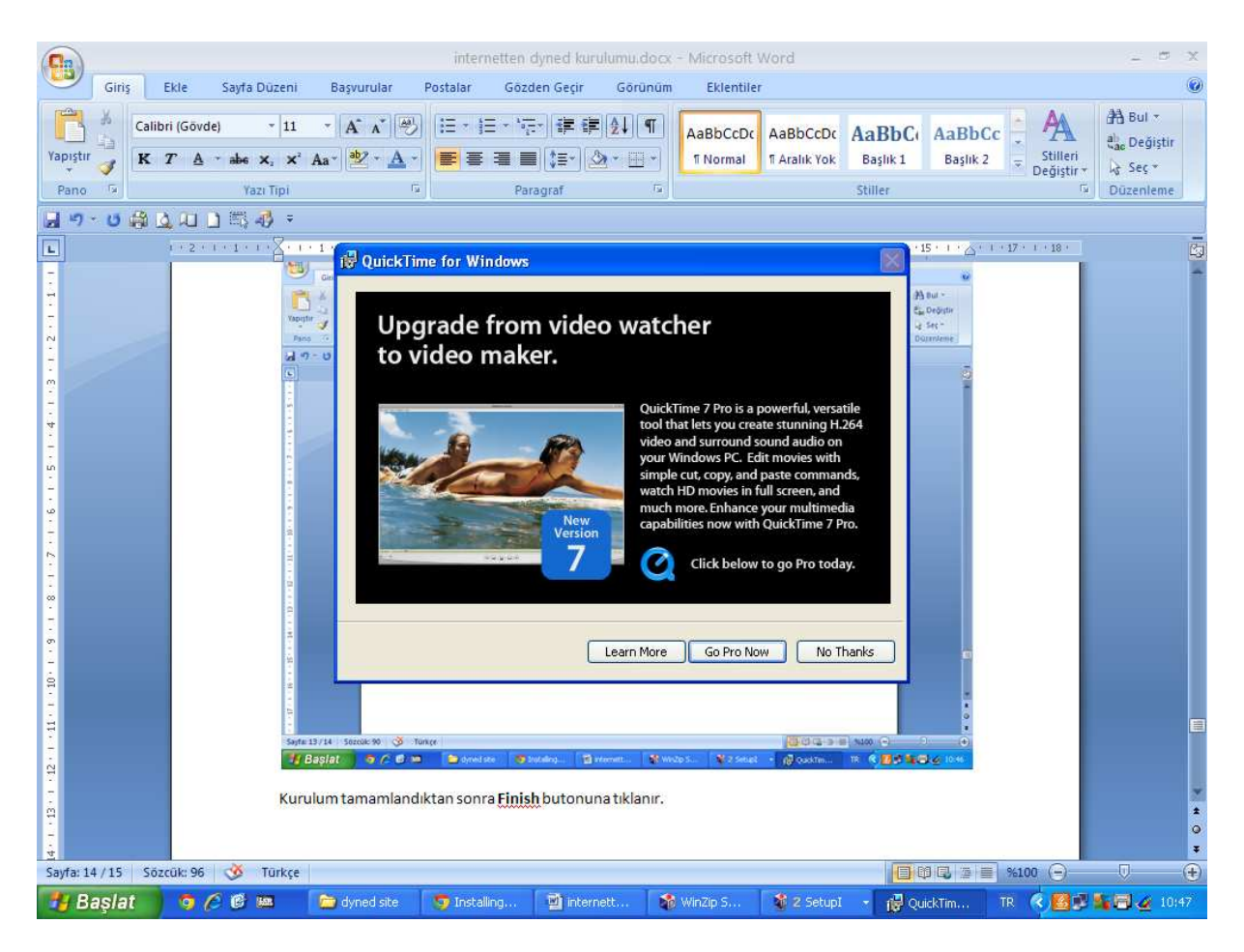

No Thanks butonuna tıklanır.

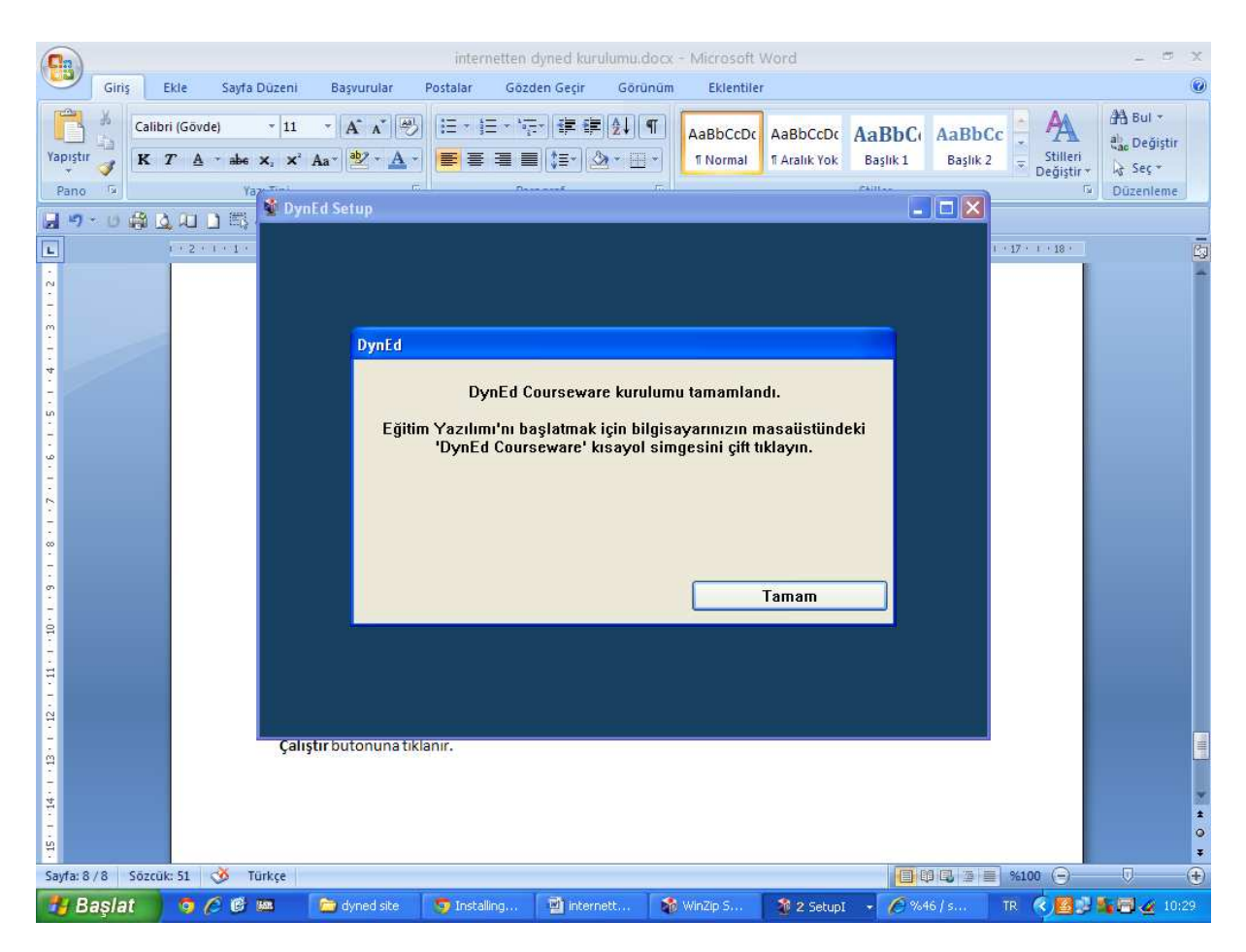

Bu ekran Dyned kurulumunun tamamlandığını gösterir. Masaüstünde yer alan **Dyned Courseware** kısayoluna tıklayarak programı çalıştırabilir.

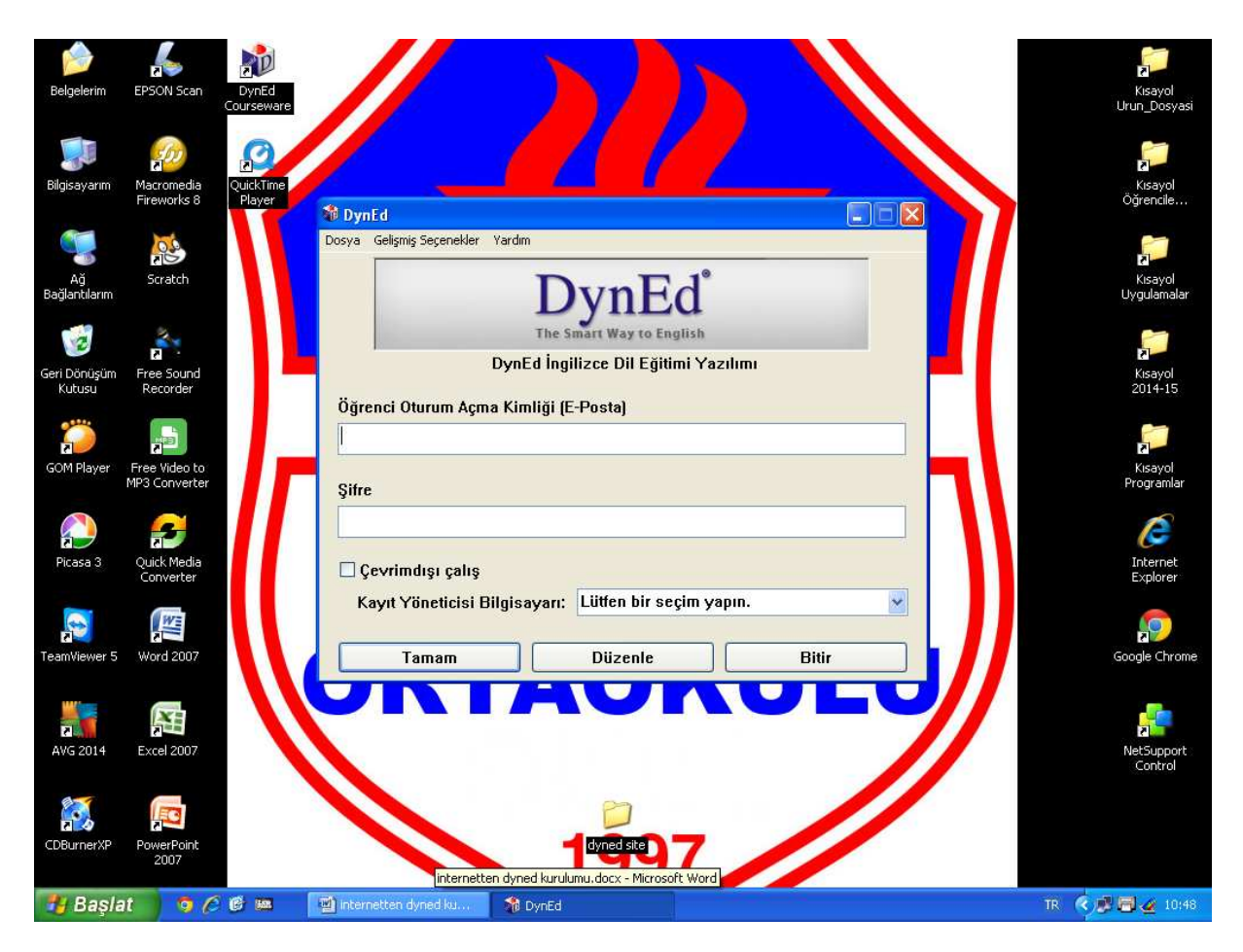

Masaüstünde yer alan Dyned Courseware kısayoluna tıklanır.

Size verilen **e-posta** ve **şifre** ile sisteme giriş yapılır.

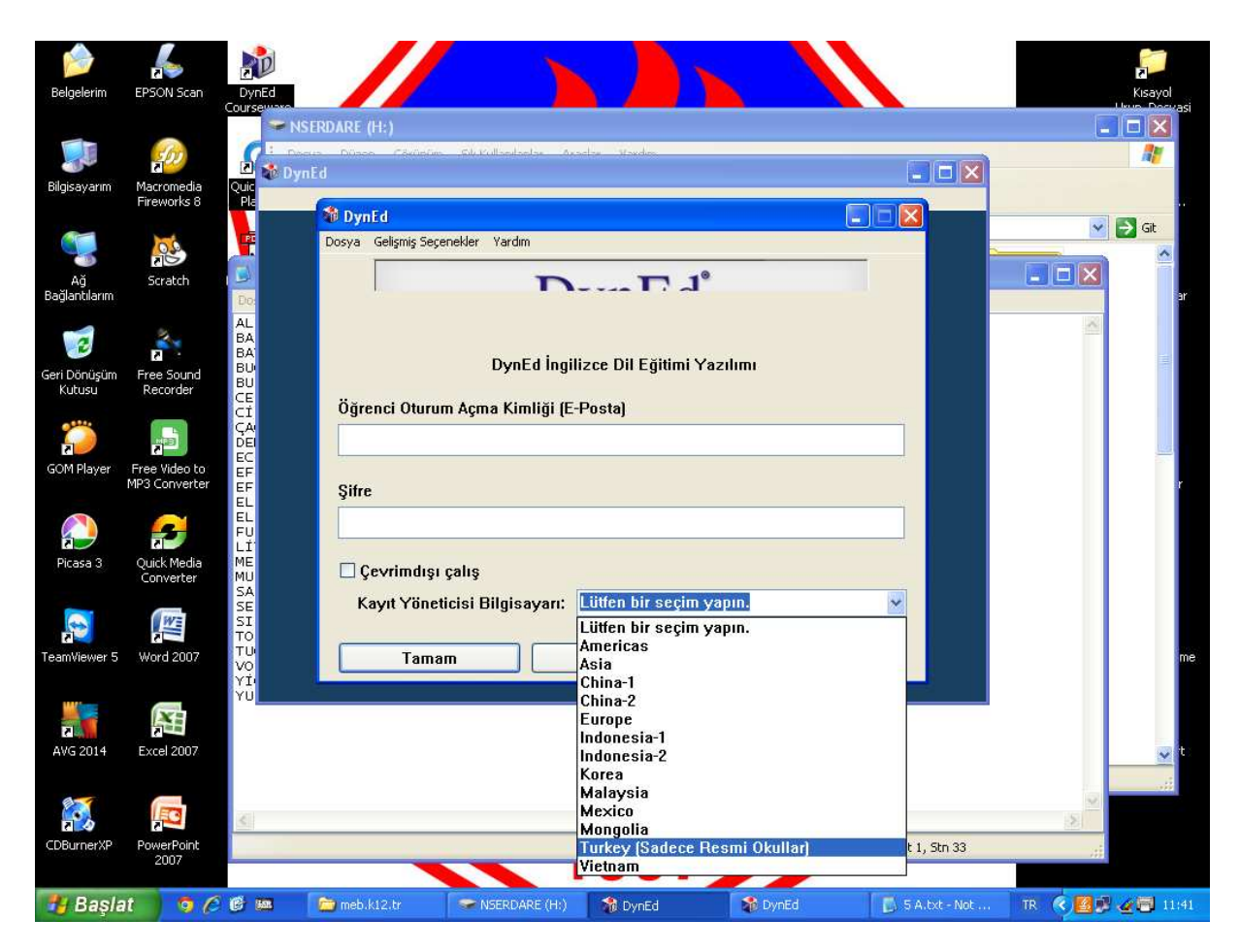

Turkey (Sadece Resmi Okullar) seçeneği seçilir.

| )<br>Belgelerim        | EPSON Scan                                                                                                    | DynEd                            |                       |                            |                                       |                     |               |            | Kisayol    |
|------------------------|----------------------------------------------------------------------------------------------------|----------------------------------|-----------------------|----------------------------|---------------------------------------|---------------------|---------------|------------|------------|
|                        |                                                                                                    | Course 🛹 NSEI                    | RDARE (H:)            |                            |                                       |                     |               | 3          |            |
|                        | 500                                                                                                    | Dosya                            | ı Düzen Görünüm       | Sik Kullanılanlar Ara      | çlar Yardım                           |                     |               |            | <b>A</b> 2 |
| Bilgisayarım           | Macromedia                                                                                                    | Quick DynE                       | d Courseware          |                            | 1                                     |                     | -             |            |            |
| 1455500                | FIREWORKS 6                                                                                                    | Dosya                            | a Gelişmiş Seçenekler | Yardım                     |                                       |                     |               |            | ) Git      |
| Ağ                     | in the second second se | FOR 2<br>() 5 A                  | Lütfen ç              | alışmaya başlama<br>(Placı | dan önce Yerleştirı<br>ement Manager) | ne Sınavı'na girin. |               |            |            |
| Bağlantılarım          |                                                                                                    | Dosya                            | English for Su        | ccess (Turkish)            | Kurulu d                              | egil                |               |            | ar         |
| 3                      | 2                                                                                                    | ALI E<br>BARIS                   | First English         | [Turkish]                  | Kurulu d                              | eğil                |               |            |            |
| Geri Dönüşüm<br>Kutusu | Free Sound<br>Recorder                                                                                                    | BUĞRA<br>BUSE<br>CEREN           | Theomenitie           | 91                         | Kurufu u                              |                     |               |            |            |
| <b>)</b>               | 2<br>E                                                                                                    | CIHAN<br>ÇAĞAN<br>DEMİR<br>ECE E |                       |                            |                                       |                     |               |            |            |
| GOM Player             | Free Video to<br>MP3 Converter                                                                                                    | EFEKA<br>EFEKA                   |                       |                            |                                       |                     |               |            | r          |
|                        | 8                                                                                                    | ELIF<br>FUNDA                    |                       |                            |                                       |                     |               |            |            |
| Picasa 3               | Quick Media<br>Converter                                                                                                    | MELÍS<br>MUSTA<br>SANEM          |                       |                            |                                       |                     |               |            |            |
|                        | WE                                                                                                    | SENA<br>SILA<br>TOLGA            |                       |                            |                                       |                     |               |            |            |
| TeamViewer 5           | Word 2007                                                                                                    | TUĞBA<br>VOLKA<br>YİĞİT          | Bitir                 |                            |                                       | Tama                | am            |            | me         |
|                        | ×                                                                                                    | YUSUF                            |                       |                            |                                       |                     |               |            |            |
| AVG 2014               | Excel 2007                                                                                                    |                                  |                       |                            |                                       |                     |               |            | v t        |
| 27                     |                                                                                                    | -                                |                       |                            |                                       |                     |               |            |            |
|                        | PowerPoint                                                                                                    | <                                |                       |                            |                                       |                     | St 2 Sto 31   | 2          |            |
|                        | 2007                                                                                                    |                                  |                       |                            | 331                                   | //                  | JU 27 JUL 31  |            |            |
| 🐮 Başla                | at 🛛 🧿 🖉                                                                                                    | 6 🛤 👖                            | 🚞 meb.k12.tr          | Serdare (H:)               | 📓 internetten d                       | 🐻 5 A.txt - Not     | 🍿 DynEd Cours | TR 🔇 🗾 🛃 . | 2 🗐 11:43  |

Bu ekranda tamam butonu tıklanır ve testin tamamı çözülür.